# Inzicht in acties door beleidsregels inzake toegangscontrole van Firepower Threat Defense

# Inhoud

Inleiding **Voorwaarden** Vereisten Gebruikte componenten Achtergrondinformatie Hoe ACP wordt geïmplementeerd Configureren **Beschikbare ACP-acties** Hoe ACP en het voorfilterbeleid samenwerken Block-actie van ACP Scenario 1: Vroege afwijzing in LINA Scenario 2: Afwijzing door Snort-oordeel Block with reset-actie van ACP Allow-actie van ACP Scenario 1: Allow-actie van ACP (L3/L4-voorwaarden) Scenario 2: Allow-actie van ACP (L3-7-voorwaarden) Scenario 3: Snort fast-forward-oordeel met Allow Trust-actie van ACP Scenario 1: Trust-actie van ACP Scenario 2. ACS-vertrouwensactie (zonder SI, QoS en identiteitsbeleid) Block-actie van voorfilterbeleid Fastpath-actie van voorfilterbeleid Fastpath-actie van voorfilterbeleid (inline-set) Fastpath-actie van voorfilterbeleid (inline-set met tap-modus) Analyze-actie van voorfilterbeleid Scenario 1: Voorfilter Analyze met Block-regel van ACP Scenario 2: Voorfilter Analyze met Allow-regel van ACP Scenario 3: Voorfilter Analyze met Trust-regel van ACP Scenario 4: Voorfilter Analyze met Trust-regel van ACP Monitor-actie van ACP Interactive Block-actie van ACP Interactive Block with reset-actie van ACP Secundaire FTD-verbindingen en pinholes **Richtlijnen voor FTD-regels** Samenvatting Gerelateerde informatie

# Inleiding

In dit document worden de verschillende acties beschreven die beschikbaar zijn binnen het toegangscontrolebeleid (ACP) en het voorfilterbeleid van Firepower Threat Defense (FTD).

# Voorwaarden

# Vereisten

Cisco raadt kennis van de volgende onderwerpen aan:

- Flow-offload
- Packet-opnamen op FirePOWER Threat Defense-apparaten
- Packet Tracer en vastlegging met traceeroptie op FTD-applicaties

# Gebruikte componenten

De informatie in dit document is gebaseerd op de volgende software- en hardware-versies:

- Cisco Firepower 4110 Threat Defense versie 6.4.0 (build 113) en 6.6.0 (build 90)
- Firepower Management Center (FMC) versie 6.4.0 (build 113) en 6.6.0 (build 90)

De informatie in dit document is gebaseerd op de apparaten in een specifieke laboratoriumomgeving. Alle apparaten die in dit document worden beschreven, hadden een opgeschoonde (standaard)configuratie. Als uw netwerk live is, moet u zorgen dat u de potentiële impact van elke opdracht begrijpt.

# Verwante producten

Dit document kan ook worden gebruikt voor de volgende hardware- en softwareversies:

- ASA5506-X, ASA5506W-X, ASA5506H-X, ASA5508-X, ASA5516-X
- ASA5512-X, ASA5515-X, ASA5525-X, ASA5545-X, ASA5555-X
- FPR1000, FPR2100, FPR4100, FPR9300
- VMware (ESXi), Amazon Web Services (AWS), Kernel-based Virtual Machine (KVM)
- Geïntegreerde services router (ISR) routermodule
- FTD softwareversie 6.1.x en hoger

**Opmerking:** Flow Offload wordt alleen ondersteund op native exemplaren van de ASA en FTD-toepassingen en op FPR4100 en FPR9300 platforms. FTD container cases ondersteunen flow offload niet.

# Achtergrondinformatie

De achtergrondwerking van elke actie wordt onderzocht samen met de interactie ervan met andere functies zoals Flow Offload en protocollen die secundaire verbindingen openen.

FTD is een unified software-image die bestaat uit twee hoofd-engines:

- LINA-engine
- Snort-engine

Deze afbeelding toont de interactie tussen de twee engines:

|                      |             | Snort engine | Snort Verd | ict                 |
|----------------------|-------------|--------------|------------|---------------------|
| ingress<br>interface | LINA engine | LINA eng     | ine        | egress<br>interface |

- Een pakket komt binnen via de inkomende interface en wordt verwerkt door de LINA-engine
- Wanneer het FTD-beleid dit vereist, wordt het pakket geïnspecteerd door de Snort-engine
- De snort engine geeft een vonnis (lijst met vergunningen of lijst met blokken) voor het pakket terug
- De LINA-engine wijst het pakket af of stuurt het door op basis van het Snort-oordeel

# Hoe ACP wordt geïmplementeerd

Het FTD-beleid wordt geconfigureerd op FMC wanneer extern beheer (buiten het apparaat) wordt gebruikt of Firepower Device Manager (FDM) wanneer lokaal beheer wordt gebruikt. In beide scenario's wordt het ACP geïmplementeerd als:

- Een algemene toegangscontrolelijst (ACL) met de naam CSM\_FW\_ACL\_ voor de FTD LINAengine
- Toegangscontroleregels (AC) in het /ngfw/var/sf/detection\_engines/<UUID>/ngfw.rulesbestand voor de FTD Snort-engine

# Configureren

# **Beschikbare ACP-acties**

Het FTD ACP bevat een of meer regels en elke regel kan een van deze acties hebben, zoals weergegeven in de afbeelding:

- Allow
- Trust
- Monitor
- Block
- Block with reset
- Interactive Block
- Interactive Block with reset

| dd Ru   | le                              |   |
|---------|---------------------------------|---|
| Name    |                                 |   |
| Action  | Allow                           | ~ |
| _       | 🖋 Allow                         |   |
| Zon     | - Trust                         |   |
| Availab | Monitor                         |   |
| 🔍 Sea   | X Block                         |   |
|         | X Block with reset              |   |
|         | 😹 Interactive Block             |   |
|         | 15 Interactive Block with reset |   |

Op dezelfde manier kan een voorfilterbeleid een of meer regels bevatten. De mogelijke acties worden weergegeven in de volgende afbeelding:

| Add Prefilte | r Rule             |                             |                                                                                        |
|--------------|--------------------|-----------------------------|----------------------------------------------------------------------------------------|
| OPrefilter r | ules perform early | handling of traffic based o | on simple network characteristics. Fastpathed traffic bypasses access control and QoS. |
| Name         |                    |                             | Enabled                                                                                |
| Action       | < Analyze          | ~                           |                                                                                        |
|              | 🛹 Analyze          |                             |                                                                                        |
|              | 🗙 Block            |                             |                                                                                        |
| Interfa      | 🔿 Fastpath         |                             | Ports                                                                                  |

# Hoe ACP en het voorfilterbeleid samenwerken

Het Prefilterbeleid werd geïntroduceerd in versie 6.1 en dient 2 hoofddoelen:

- Het inspecteren van getunneld verkeer waarbij de FTD LINA-engine de buitenste IP-header controleert terwijl de Snort-engine de binnenste IP-header controleert. Meer specifiek, in het geval van tunnelverkeer (bijvoorbeeld GRE) zijn de regels in het Prefilterbeleid altijd gericht op de outer headers, terwijl de regels in de ACS-staten altijd van toepassing zijn op de interne zittingen (inner headers). Het getunnelde verkeer verwijst naar deze protocollen:
- GRE
- IP-in-IP
- IPv6-in-IP
- Teredo-poort 3544
- 2. Het voorziet in Early Access Control (EAC) waarmee de stroom de Snort-motor volledig kan omzeilen, zoals in de afbeelding.

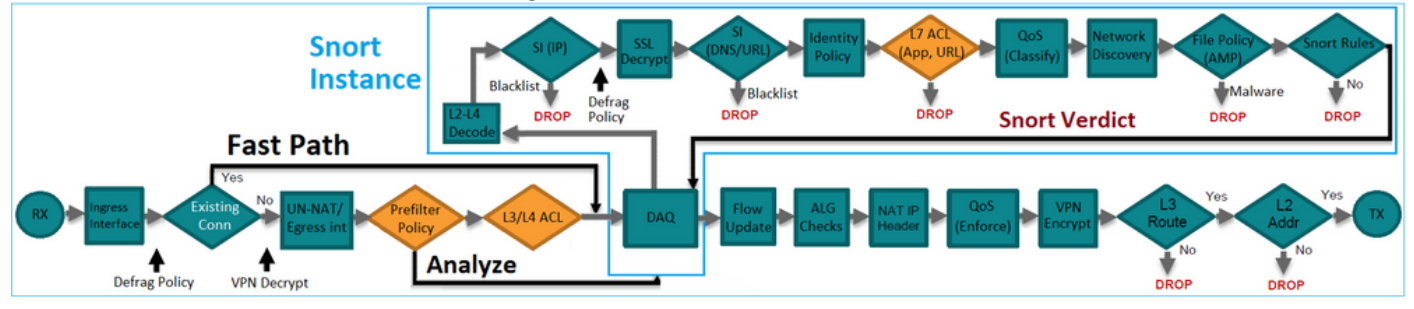

De Prefilterregels worden op FTD geïmplementeerd als L3/L4 Access Control Elements (ACE's)

en gaan de geconfigureerde L3/L4 ACE's vooraf zoals in de afbeelding:

| firepower# show access-list                                                                                         |                  |
|----------------------------------------------------------------------------------------------------|------------------|
| access-list CSM_FW_ACL_ line 1 remark rule-id 268434457: PREFILTER POLICY: FTD_Prefilter_Policy                     |                  |
| access-list CSM_FW_ACL_ line 2 remark rule-id 268434457: RULE: Fastpath_Rule1                                       | Prefilter        |
| access-list CSM_FW_ACL_ line 3 advanced trust ip host 192.168.75.16 any rule-id 268434457 event-log both (hitcht=0) | Rules            |
| access-list CSM_FW_ACL_ line 4 remark rule-id 268434456: PREFILTER POLICY: FTD_Prefilter_Policy                     |                  |
| access-list CSM_FW_ACL_ line 5 remark rule-id 268434456: RULE: DEFAULT TUNNEL ACTION RULE                           |                  |
| access-list CSM_FW_ACL_ line 6 advanced permit ipinip any any rule-id 268434456 (hitcnt=0) 0xf5b597d6               |                  |
| access-list CSM_FW_ACL_ line 7 advanced permit 41 any any rule-id 268434456 (hitcnt=0) 0x06095aba                   | Tunnel Prefilter |
| access-list CSM_FW_ACL_ line 8 advanced permit gre any any rule-id 268434456 (hitcnt=2) 0x52c7a066                  | Rules            |
| access-list CSM FW ACL line 9 advanced permit udp any any eq 3544 rule-id 268434456 (hitcnt=0) 0xcf6309bc           |                  |
| access-list CSM FW ACL line 10 remark rule-id 268434445: ACCESS POLICY: FTD5506-1 - Mandatory/1                     |                  |
| access-list CSM FW ACL line 12 advanced deny ip host 10.1.1.1 any rule-id 268434445 event-log flow-start (hitcnt=0) | 0x8bf72c63 L3/L4 |
| access-list CSM FW ACL line 14 remark rule-id 268434434: L4 RULE: DEFAULT ACTION RULE                               | ACES             |
| access-list CSM FW ACL line 15 advanced permit ip any any rule-id 268434434 (hitcnt=410) 0xald3780e                 |                  |
|                                                                                                    |                  |

**Opmerking:** Voorfilter vs. ACP-regels = de eerste match wordt toegepast.

# **Block-actie van ACP**

Overweeg de topologie die in dit beeld wordt getoond:

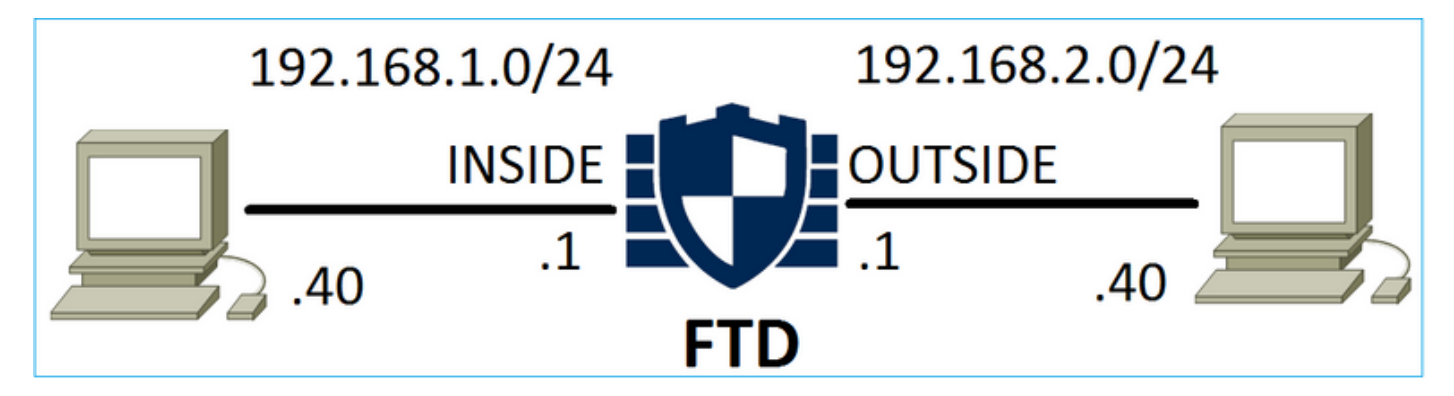

Scenario 1: Vroege afwijzing in LINA

Het ACP bevat een Block-regel die een L4-voorwaarde (bestemmingspoort TCP 80) gebruikt, zoals is weergegeven in de afbeelding:

| Acc  | ess Con     | ntrol 🕨 🖊       | Access Cont      | rol Ne        | twork Disc        | covery A | pplication Detect | ors  | Correlati | on Acti | ons 🔻        |      |            |            |             |               |
|------|-------------|-----------------|------------------|---------------|-------------------|----------|-------------------|------|-----------|---------|--------------|------|------------|------------|-------------|---------------|
| AC   | P1          |                 |                  |               |                   |          |                   |      |           |         |              |      |            |            |             |               |
| Ente | r Descript  | tion            |                  |               |                   |          |                   |      |           |         |              |      |            |            |             |               |
| Pref | ilter Polio | cy: <u>Defa</u> | ult Prefilter Po | licy          |                   |          | SSL Policy:       | None |           |         |              |      | Identity P | olicy: Nor | ne<br>T= In | heritance Set |
| Ru   | les S       | ecurity 1       | Intelligence     | HTTP R        | esponses          | Advanced |                   |      |           |         |              |      |            |            | -           |               |
| 祜    | Filter by   | Device          |                  |               |                   |          |                   |      |           | Show    | Rule Conflic | ts 😡 | 🕚 Add      | Category   | 🗿 Add Rule  | Search Rule   |
| #    | Name        |                 | Source<br>Zones  | Dest<br>Zones | Source<br>Networl | ks       | Dest<br>Networks  | VLAN | Users     | Applica | Source       | Des  | t Ports    | URLs       | ISE/SGT     | Action        |
|      |             |                 |                  |               |                   |          |                   |      |           |         |              |      |            |            | Attribu     |               |
| -    | Mandato     | ory - ACI       | P1 (1-1)         |               |                   |          |                   |      |           |         |              | _    |            | _          |             |               |
| 1    | Rule1       |                 | Any              | Any           | 👼 192.1           | 68.1.40  | 2 192.168.2.40    | Any  | Any       | Any     | Any          | x    | TCP (6):80 | Any        | Any         | 🗙 Block       |

Het geïmplementeerde beleid in Snort:

268435461 **deny** any 192.168.1.40 32 any any 192.168.2.40 32 80 any 6 Het geïmplementeerde beleid in LINA. Merk op dat de regel als volgt wordt gedrukt deny actie: access-list CSM\_FW\_ACL\_ line 9 remark rule-id 268435461: L4 RULE: Rule1 access-list CSM\_FW\_ACL\_ line 10 advanced **deny** tcp host 192.168.1.40 host 192.168.2.40 eq www rule-id 268435461 event-log flow-start (hitcnt=0) 0x6149c43c

#### Gedrag controleren:

Wanneer host-A (192.168.1.40) probeert om een HTTP-sessie te openen voor host-B (192.168.2.40), synchroniseren TCP-pakketten (SYN) door de FTD LINA-engine en bereiken ze de Snort Engine of de bestemming:

firepower# show capture
capture CAPI type raw-data buffer 33554432 trace trace-count 100 interface INSIDE [Capturing 430 bytes]
match ip host 192.168.1.40 any
capture CAPO type raw-data buffer 33554432 trace trace-count 100 interface OUTSIDE [Capturing 0 bytes]
match ip host 192.168.1.40 any

#### firepower# show capture CAPI

1: 11:08:09.672801 192.168.1.40.32789 > 192.168.2.40.80: S 3249160620:3249160620(0) win 2920
<mss 1460,sackOK,timestamp 4060517 0>
2: 11:08:12.672435 192.168.1.40.32789 > 192.168.2.40.80: S 3249160620:3249160620(0) win 2920
<mss 1460,sackOK,timestamp 4063517 0>
3: 11:08:18.672847 192.168.1.40.32789 > 192.168.2.40.80: S 3249160620:3249160620(0) win 2920
<mss 1460,sackOK,timestamp 4069517 0>
4: 11:08:30.673610 192.168.1.40.32789 > 192.168.2.40.80: S 3249160620:3249160620(0) win 2920
<mss 1460,sackOK,timestamp 4069517 0>
4: 11:08:30.673610 192.168.1.40.32789 > 192.168.2.40.80: S 3249160620:3249160620(0) win 2920
<mss 1460,sackOK,timestamp 4081517 0>

#### firepower# show capture CAPI packet-number 1 trace

1: 11:08:09.672801 192.168.1.40.32789 > 192.168.2.40.80: **s** 3249160620:3249160620(0) win 2920 <mss 1460,sackOK,timestamp 4060517 0> ...

Phase: 4
Type: ACCESS-LIST
Subtype: log
Result: DROP
Config:
access-group CSM\_FW\_ACL\_ global
access-list CSM\_FW\_ACL\_ advanced deny tcp host 192.168.1.40 host 192.168.2.40 eq www rule-id
268435461 event-log flow-start
access-list CSM\_FW\_ACL\_ remark rule-id 268435461: ACCESS POLICY: ACP1 - Mandatory
access-list CSM\_FW\_ACL\_ remark rule-id 268435461: L4 RULE: Rule1
Additional Information:

#### <- No Additional Information = No Snort Inspection

Result: input-interface: INSIDE input-status: up input-line-status: up output-interface: OUTSIDE output-status: up output-line-status: up Action: drop Drop-reason: (acl-drop) Flow is denied by configured rule

Scenario 2: Afwijzing door Snort-oordeel

Het ACP bevat een Block-regel die een L7-voorwaarde (HTTP-toepassing) gebruikt, zoals is weergegeven in de afbeelding:

| Ac        | cess                                                                               | Control +     | Access C        | ontrol        | Network Disc       | covery Applic    | ation Dete | ctors   | Correlat      | tion Ad  | tions 🔹      |      |                    |              |
|-----------|------------------------------------------------------------------------------------|---------------|-----------------|---------------|--------------------|------------------|------------|---------|---------------|----------|--------------|------|--------------------|--------------|
| A(<br>Ent | CP1                                                                                | scription     |                 |               |                    |                  |            |         |               |          |              |      |                    |              |
| Pre       | efilter Policy: Default Prefilter Policy Rules Security Intelligence HTTP Response |               |                 |               |                    | SSL Policy: Non  | e          |         |               | Identity | Policy: Non  | e    | T I                | nheritance s |
| R         | ules Security Intelligence HTTP Response                                           |               |                 | TTP Responses | Advanced           |                  |            |         |               |          |              |      |                    |              |
| ő         | Filt                                                                               | er by Device  |                 |               |                    |                  |            | Show Ru | ule Conflicts | 0        | Add Category | / 📀  | Add Rule           | Search Ru    |
| #         | Na                                                                                 | ime           | Source<br>Zones | Dest<br>Zones | Source<br>Networks | Dest<br>Networks | VLAN T     | Users   | Applica       | Source   | Dest Ports   | URLs | ISE/SGT<br>Attribu | Action       |
| -         | Ma                                                                                 | ndatory - ACI | P1 (1-1)        |               |                    |                  |            |         |               |          |              |      |                    |              |
| 1         | Rul                                                                                | e1            | Any             | Any           | 2192.168.1.40      | 2192.168.2.40    | Any        | Any     | 🗖 НТТР        | Any      | Any          | Any  | Any                | 🔀 Block      |

Het geïmplementeerde beleid in Snort:

268435461 **deny** any 192.168.1.40 32 any any 192.168.2.40 32 any any any (appid 676:1) Appid 676:1 = HTTP

Het geïmplementeerde beleid in LINA.

**Opmerking:** De regel wordt als een permit actie omdat LINA niet kan bepalen dat de sessie HTTP gebruikt. Op de FTD bevindt het toepassingsdetectiemechanisme zich in de Snortengine.

```
firepower# show access-list
...
access-list CSM_FW_ACL_ line 9 remark rule-id 268435461: L7 RULE: Rule1
access-list CSM_FW_ACL_ line 10 advanced permit ip host 192.168.1.40 host 192.168.2.40 rule-id
268435461 (hitcnt=0) 0xb788b786
```

Voor een blokregel die gebruik maakt van Application als voorwaarde, toont het spoor van een echt pakket aan dat de zitting door LINA wegens het vonnis van de Snortmotor wordt gelaten vallen.

**Opmerking:** Om ervoor te zorgen dat de Snort-engine de toepassing kan bepalen, moeten er een aantal pakketten worden geïnspecteerd (meestal 3-10, afhankelijk van de toepassingsdecoder). Op deze manier worden enkele pakketten toegelaten door de FTD en deze bereiken de bestemming. De toegestane pakketten zijn nog steeds onderworpen aan de controle van het inbraakbeleid op basis van de Access Policy > Advanced > 'Intrusion Policy used before Access Control rule is determined' optie.

### Gedrag controleren:

Wanneer host-A (192.168.1.40) probeert een HTTP-sessie op te zetten met host-B (192.168.2.40), dan toont de inkomende LINA-vastlegging:

#### 8 packets captured

1: 11:31:19.825564 192.168.1.40.32790 > 192.168.2.40.80: S 357753151:357753151(0) win 2920
<mss 1460,sackOK,timestamp 5450579 0>
2: 11:31:19.826403 192.168.2.40.80 > 192.168.1.40.32790: S 1283931030:1283931030(0) ack
357753152 win 2896 <mss 1380,sackOK,timestamp 5449236 5450579>
3: 11:31:19.826556 192.168.1.40.32790 > 192.168.2.40.80: P 357753152:357753351(199) ack
1283931031 win 2920 <nop,nop,timestamp 5450580 5449236>
4: 11:31:20.026899 192.168.1.40.32790 > 192.168.2.40.80: P 357753152:357753351(199) ack
1283931031 win 2920 <nop,nop,timestamp 5450781 5449236>
5: 11:31:20.428887 192.168.1.40.32790 > 192.168.2.40.80: P 357753152:357753351(199) ack
1283931031 win 2920 <nop,nop,timestamp 5450781 5449236>
5: 11:31:20.428887 192.168.1.40.32790 > 192.168.2.40.80: P 357753152:357753351(199) ack
1283931031 win 2920 <nop,nop,timestamp 5450781 5449236>
5: 11:31:20.428887 192.168.1.40.32790 > 192.168.2.40.80: P 357753152:357753351(199) ack
1283931031 win 2920 <nop,nop,timestamp 5450781 5449236>
5: 11:31:20.428887 192.168.1.40.32790 > 192.168.2.40.80: P 357753152:357753351(199) ack
1283931031 win 2920 <nop,nop,timestamp 5451183 5449236>
5: 11:31:20.428887 192.168.1.40.32790 > 192.168.2.40.80: P 357753152:357753351(199) ack
1283931031 win 2920 <nop,nop,timestamp 5451183 5449236>
5: 11:31:20.428887 192.168.1.40.32790 > 192.168.2.40.80: P 357753152:357753351(199) ack
1283931031 win 2920 <nop,nop,timestamp 5451183 5449236>
5: 11:31:20.428887 192.168.1.40.32790 > 192.168.2.40.80: P 357753152:357753351(199) ack
1283931031 win 2920 <nop,nop,timestamp 5451183 5449236>
5: 11:31:20.428887 192.168.1.40.32790 > 192.168.2.40.80: P 357753152:357753351(199) ack
1283931031 win 2920 <nop,nop,timestamp 5451183 5449236>
5: 11:31:20.428887 192.168.1.40.32790 > 192.168.2.40.80: P 357753152:357753351(199) ack
1283931031 win 2920 <nop,nop,timestamp 5451183 5449236>
5: 11:31:20.428887 192.168.1.40.32790 > 192.168.2.40.80: P 357753152:357753351(199) ack
1283931031 win 2920 <nop,nop,timestamp 5451183 5449236>
5: 100000000000000000000000000000

#### De uitgaande vastlegging:

firepower# show capture CAPO

#### 5 packets captured

1: 11:31:19.825869 192.168.1.40.32790 > 192.168.2.40.80: S 1163713179:1163713179(0) win 2920
<mss 1380,sackOK,timestamp 5450579 0>
2: 11:31:19.826312 192.168.2.40.80 > 192.168.1.40.32790: S 354801457:354801457(0) ack
1163713180 win 2896 <mss 1460,sackOK,timestamp 5449236 5450579>
3: 11:31:23.426049 192.168.2.40.80 > 192.168.1.40.32790: S 354801457:354801457(0) ack
1163713180 win 2896 <mss 1460,sackOK,timestamp 5452836 5450579>
4: 11:31:29.426430 192.168.2.40.80 > 192.168.1.40.32790: S 354801457:354801457(0) ack
1163713180 win 2896 <mss 1460,sackOK,timestamp 5458836 5450579>
5: 11:31:41.427208 192.168.2.40.80 > 192.168.1.40.32790: S 354801457:354801457(0) ack
1163713180 win 2896 <mss 1460,sackOK,timestamp 5458836 5450579>
5: 11:31:41.427208 192.168.2.40.80 > 192.168.1.40.32790: S 354801457:354801457(0) ack
1163713180 win 2896 <mss 1460,sackOK,timestamp 5458836 5450579>
5: 11:31:41.427208 192.168.2.40.80 > 192.168.1.40.32790: S 354801457:354801457(0) ack
1163713180 win 2896 <mss 1460,sackOK,timestamp 5458836 5450579>
5: 11:31:41.427208 192.168.2.40.80 > 192.168.1.40.32790: S 354801457:354801457(0) ack
1163713180 win 2896 <mss 1460,sackOK,timestamp 5458836 5450579>
5: 11:31:41.427208 192.168.2.40.80 > 192.168.1.40.32790: S 354801457:354801457(0) ack
1163713180 win 2896 <mss 1460,sackOK,timestamp 5470836 5450579>
5: 11:31:41.427208 192.168.2.40.80 > 192.168.1.40.32790: S 354801457:354801457(0) ack
1163713180 win 2896 <mss 1460,sackOK,timestamp 5470836 5450579>

Het spoor toont aan dat het eerste pakket (TCP SYN) door de Snort wordt toegestaan aangezien de uitspraak van de Opsporing van de Toepassing nog niet is bereikt:

```
firepower# show capture CAPI packet-number 1 trace
   1: 11:31:19.825564 192.168.1.40.32790 > 192.168.2.40.80: s 357753151:357753151(0) win 2920
<mss 1460, sackOK, timestamp 5450579 0>
. . .
Phase: 4
Type: ACCESS-LIST
Subtype: log
Result: ALLOW
Config:
access-group CSM_FW_ACL_ global
access-list CSM_FW_ACL_ advanced permit ip host 192.168.1.40 host 192.168.2.40 rule-id 268435461
access-list CSM_FW_ACL_ remark rule-id 268435461: ACCESS POLICY: ACP1 - Mandatory
access-list CSM_FW_ACL_ remark rule-id 268435461: L7 RULE: Rule1
Additional Information:
This packet will be sent to snort for additional processing where a verdict will be reached
. . .
Phase: 10
Type: FLOW-CREATION
Subtype:
Result: ALLOW
Config:
Additional Information:
New flow created with id 23194, packet dispatched to next module
```

Phase: 12 Type: SNORT Subtype: Result: ALLOW Config: Additional Information: Snort Trace: Packet: TCP, SYN, seq 357753151 AppID: service unknown (0), application unknown (0) Firewall: starting rule matching, zone -1 -> -1, geo 0 -> 0, vlan 0, sgt 65535, user 9999997, icmpType 0, icmpCode 0 Firewall: pending rule-matching, id 268435461, pending AppID NAP id 1, IPS id 0, Verdict PASS Snort Verdict: (pass-packet) allow this packet

Result: input-interface: OUTSIDE input-status: up input-line-status: up output-interface: OUTSIDE output-status: up output-line-status: up Action: allow

output-line-status: up

Hetzelfde geldt voor het TCP SYN/ACK-pakket:

firepower# show capture CAPO packet-number 2 trace 2: 11:31:19.826312 192.168.2.40.80 > 192.168.1.40.32790: S 354801457:354801457(0) ack 1163713180 win 2896 <mss 1460,sackOK,timestamp 5449236 5450579> ••• Phase: 3 Type: FLOW-LOOKUP Subtype: Result: ALLOW Config: Additional Information: Found flow with id 23194, using existing flow Phase: 5 Type: SNORT Subtype: Result: ALLOW Config: Additional Information: Snort Trace: Packet: TCP, SYN, ACK, seq 1283931030, ack 357753152 AppID: service unknown (0), application unknown (0) Firewall: starting rule matching, zone -1 -> -1, geo 0 -> 0, vlan 0, sgt 65535, user 9999997, icmpType 0, icmpCode 0 Firewall: pending rule-matching, id 268435461, pending AppID NAP id 1, IPS id 0, Verdict PASS Snort Verdict: (pass-packet) allow this packet Result: input-interface: INSIDE input-status: up input-line-status: up output-interface: INSIDE output-status: up

Snort geeft een DROP-uitspraak terug als een inspectie van het derde pakket voltooid is:

firepower# show capture CAPI packet-number 3 trace 3: 11:31:19.826556 192.168.1.40.32790 > 192.168.2.40.80: P 357753152:357753351(199) **ack** 1283931031 win 2920 <nop,nop,timestamp 5450580 5449236> Phase: 3 Type: FLOW-LOOKUP Subtype: Result: ALLOW Config: Additional Information: Found flow with id 23194, using existing flow Phase: 5 Type: SNORT Subtype: Result: DROP Config: Additional Information: Snort Trace: Packet: TCP, ACK, seq 357753152, ack 1283931031 AppID: service HTTP (676), application unknown (0) Firewall: starting rule matching, zone -1 -> -1, geo 0(0) -> 0, vlan 0, sgt 65535, user 9999997, url http://192.168.2.40/128k.html Firewall: block rule, id 268435461, drop Snort: processed decoder alerts or actions queue, drop NAP id 1, IPS id 0, Verdict BLOCKLIST, Blocked by Firewall Snort Verdict: (block-list) block list this flow Result: input-interface: INSIDE input-status: up input-line-status: up Action: drop

Drop-reason: (firewall) Blocked by the firewall preprocessor

U kunt de opdracht ook uitvoeren system support trace uit de FTD CLISH-modus. Deze tool heeft twee functies:

- Toont de korte uitspraak voor elk pakket zoals het wordt verzonden naar de bibliotheek van de Verwerving van Gegevens (DAQ) en in LINA gezien. DAQ is een component die zich tussen de FTD LINA-engine en de Snort-engine bevindt
- hiermee kan system support firewall-engine-debug tegelijkertijd om te zien wat er gebeurt binnen de Snort-motor zelf

Dit is de output:

> system support trace

Please specify an IP protocol: tcp
Please specify a client IP address: 192.168.1.40
Please specify a client port:
Please specify a server IP address: 192.168.2.40
Please specify a server port:
Enable firewall-engine-debug too? [n]: y

Monitoring packet tracer debug messages

```
Tracing enabled by Lina
192.168.2.40-80 - 192.168.1.40-32791 6 Packet: TCP, SYN, seq 2620409313
192.168.2.40-80 - 192.168.1.40-32791 6 AppID: service unknown (0), application unknown (0)
192.168.1.40-32791 > 192.168.2.40-80 6 AS 1 I 0 New session
192.168.1.40-32791 > 192.168.2.40-80 6 AS 1 I 0 Starting with minimum 2, 'Rulel', and SrcZone
first with zones -1 -> -1, geo 0 -> 0, vlan 0, inline sgt tag: untagged, ISE sgt id: 0, svc 0,
payload 0, client 0, misc 0, user 9999997, icmpType 0, icmpCode 0
192.168.1.40-32791 > 192.168.2.40-80 6 Firewall: starting rule matching, zone -1 -> -1, geo 0 ->
0, vlan 0, sgt 65535, user 9999997, icmpType 0, icmpCode 0
192.168.1.40-32791 > 192.168.2.40-80 6 AS 1 I 0 pending rule order 2, 'Rule1', AppID
192.168.1.40-32791 > 192.168.2.40-80 6 Firewall: pending rule-matching, 'Rule1', pending AppID
192.168.1.40-32791 > 192.168.2.40-80 6 NAP id 1, IPS id 0, Verdict PASS
Trace buffer and verdict reason are sent to DAQ's PDTS
Tracing enabled by Lina
192.168.2.40-80 - 192.168.1.40-32791 6 Packet: TCP, SYN, ACK, seq 3700371680, ack 2620409314
192.168.2.40-80 - 192.168.1.40-32791 6 AppID: service unknown (0), application unknown (0)
192.168.1.40-32791 > 192.168.2.40-80 6 AS 1 I 0 Starting with minimum 2, 'Rulel', and SrcZone
first with zones -1 -> -1, geo 0 -> 0, vlan 0, inline sgt tag: untagged, ISE sgt id: 0, svc 0,
payload 0, client 0, misc 0, user 9999997, icmpType 0, icmpCode 0
192.168.1.40-32791 > 192.168.2.40-80 6 Firewall: starting rule matching, zone -1 -> -1, geo 0 ->
0, vlan 0, sgt 65535, user 9999997, icmpType 0, icmpCode 0
192.168.1.40-32791 > 192.168.2.40-80 6 AS 1 I 0 pending rule order 2, 'Rule1', AppID
192.168.1.40-32791 > 192.168.2.40-80 6 Firewall: pending rule-matching, 'Rule1', pending AppID
192.168.1.40-32791 > 192.168.2.40-80 6 NAP id 1, IPS id 0, Verdict PASS
Trace buffer and verdict reason are sent to DAQ's PDTS
Tracing enabled by Lina
192.168.2.40-80 - 192.168.1.40-32791 6 Packet: TCP, ACK, seq 2620409314, ack 3700371681
192.168.2.40-80 - 192.168.1.40-32791 6 AppID: service HTTP (676), application unknown (0)
192.168.1.40-32791 > 192.168.2.40-80 6 AS 1 I 0 Starting with minimum 2, 'Rulel', and SrcZone
first with zones -1 -> -1, geo 0(0) -> 0, vlan 0, inline sgt tag: untagged, ISE sgt id: 0, svc
676, payload 0, client 686, misc 0, user 9999997, url http://192.168.2.40/128k.html, xff
192.168.1.40-32791 > 192.168.2.40-80 6 Firewall: starting rule matching, zone -1 -> -1, geo 0(0)
-> 0, vlan 0, sqt 65535, user 9999997, url http://192.168.2.40/128k.html
192.168.1.40-32791 > 192.168.2.40-80 6 AS 1 I 0 match rule order 2, 'Rule1', action Block
192.168.1.40-32791 > 192.168.2.40-80 6 AS 1 I 0 deny action
192.168.1.40-32791 > 192.168.2.40-80 6 Firewall: block rule, 'Rule1', drop
192.168.1.40-32791 > 192.168.2.40-80 6 Snort: processed decoder alerts or actions queue, drop
192.168.1.40-32791 > 192.168.2.40-80 6 AS 1 I 0 Deleting session
192.168.1.40-32791 > 192.168.2.40-80 6 NAP id 1, IPS id 0, Verdict BLOCKLIST
192.168.1.40-32791 > 192.168.2.40-80 6 ===> Blocked by Firewall
```

#### Samenvatting

- De Block-actie van het ACP wordt geïmplementeerd als permit- of deny-regel in LINA en is afhankelijk van de regelvoorwaarden
- Als de voorwaarden L3/L4 zijn dan blokkeert de LINA het pakket. In het geval van TCP wordt het eerste pakket (TCP/SYN) geblokkeerd
- Als de voorwaarden L7 zijn, wordt het pakket doorgestuurd naar de Snort-engine voor verdere inspectie. In het geval van TCP, worden enkele pakketten toegelaten door de FTD totdat Snort een oordeel heeft. De toegestane pakketten zijn nog steeds onderworpen aan de controle van het inbraakbeleid op basis van de Access Policy > Advanced > 'Intrusion Policy used before Access Control rule is determined' optie.

### Block with reset-actie van ACP

Een Block with reset-regel geconfigureerd in de FMC UI:

|   |                  |              |                 |               |                    |                 |              |       |        |                 |               |                |               |              | Inheritance   | Settings  | Policy A | ssignme  | nts (2) |
|---|------------------|--------------|-----------------|---------------|--------------------|-----------------|--------------|-------|--------|-----------------|---------------|----------------|---------------|--------------|---------------|-----------|----------|----------|---------|
|   | Rules Security   | / Intellig   | ence H          | TTP Respon    | ses Logging        | Advanced        |              |       |        |                 | Pre           | efilter Policy | Default Pref  | hiter Policy | SSL Policy:   | None      | Identit  | y Policy | None    |
|   | Filter by Device | <b>▼</b> Sea | rch Rules       |               |                    |                 |              |       |        |                 |               |                | ×□            | Show Rule    | Conflicts 📵 🕂 | Add Categ | jory     | + Add    | Rule    |
|   | Name             |              | Source<br>Zones | Dest<br>Zones | Source<br>Networks | Dest Networks   | VLAN<br>Tags | Users | Applic | Source<br>Ports | Dest<br>Ports | URLs           | Source<br>SGT | Dest<br>SGT  | Action        | 15 V R    | 20       |          | ¢       |
|   | Mandatory - ACP1 | (1-4)        |                 |               |                    |                 |              |       |        |                 |               |                |               |              |               |           |          |          |         |
| 1 | Block-RST-Rule1  |              | Any             | Any           | 192.168.10.0/2     | 4 192.168.11.50 | Any          | Any   | Any    | Any             | TCP (6)       | :80 Any        | Any           | Any          | Block with re | set 🖪 🛡   | 6.20     | 0        | 11      |
| 2 | Block-RST_Rule2  |              | Any             | Any           | 192.168.10.0/2     | 4 192.168.11.51 | Any          | Any   | HTTP   | Any             | Any           | Any            | Any           | Any          | Block with re | set 🖏 🛡   | 6.20     | ā 🛛 0    | /1      |

Het blok met reset regel wordt ingezet op FTD LINA engine als een permit en op Snortmotor als een reset Regel:

#### firepower# show access-list

access-list CSM\_FW\_ACL\_ line 10 advanced permit tcp 192.168.10.0 255.255.255.0 host
192.168.11.50 eq www rule-id 268438864 (hitcnt=0) 0xba785fc0
access-list CSM\_FW\_ACL\_ line 11 remark rule-id 268438865: ACCESS POLICY: ACP1 - Mandatory
access-list CSM\_FW\_ACL\_ line 12 remark rule-id 268438865: L7 RULE: Block-RST\_Rule2
access-list CSM\_FW\_ACL\_ line 13 advanced permit ip 192.168.10.0 255.255.255.0 host 192.168.11.51
rule-id 268438865 (hitcnt=0) 0x622350d0

#### Snort-engine:

admin@firepower:~\$ cat /var/sf/detection\_engines/9e080e5c-adc3-11ea-9d37-44884cf7e9ba/ngfw.rules ... # Start of AC rule. 268438864 reset any 192.168.10.0 24 any any 192.168.11.50 32 80 any 6 # End rule 268438864 268438865 reset any 192.168.10.0 24 any any 192.168.11.51 32 any any any (appid 676:1) (ip\_protos 6, 17) # End rule 268438865

Wanneer een pakket overeenkomt met Block met reset rule stuurt FTD een TCP Reset pakket of een ICMP Type 3 Code 13 Bericht bestemming onbereikbaar (administratief gefilterd):

root@kali:~/tests# wget 192.168.11.50/file1.zip --2020-06-20 22:48:10-- http://192.168.11.50/file1.zip Connecting to 192.168.11.50:80... failed: Connection refused.

Hier ziet u een vastlegging van de inkomende FTD-interface:

firepower# show capture CAPI
2 packets captured
1: 21:01:00.977259 802.1Q vlan#202 P0 192.168.10.50.41986 > 192.168.11.50.80: S
3120295488:3120295488(0) win 29200 <mss 1460,sackOK,timestamp 3740873275 0,nop,wscale 7>
2: 21:01:00.978114 802.1Q vlan#202 P0 192.168.11.50.80 > 192.168.10.50.41986: R 0:0(0) ack
3120295489 win 0 2 packets shown

System support trace de output, in dit geval, toont aan dat het pakket wegens het korte vonnis wordt gelaten vallen:

> system support trace

Please specify an IP protocol: tcp
Please specify a client IP address: 192.168.10.50
Please specify a client port:
Please specify a server IP address: 192.168.11.50
Please specify a server port:
Monitoring packet tracer and firewall debug messages

192.168.10.50-41984 - 192.168.11.50-80 6 AS 1-1 CID 0 Packet: TCP, SYN, seq 3387496622 192.168.10.50-41984 - 192.168.11.50-80 6 AS 1-1 CID 0 Session: new snort session 192.168.10.50-41984 - 192.168.11.50-80 6 AS 1-1 CID 0 AppID: service unknown (0), application unknown (0) 192.168.10.50-41984 > 192.168.11.50-80 6 AS 1-1 I 9 new firewall session 192.168.10.50-41984 > 192.168.11.50-80 6 AS 1-1 I 9 using HW or preset rule order 2, 'Block-RST-Rule1', action Reset and prefilter rule 0 192.168.10.50-41984 > 192.168.11.50-80 6 AS 1-1 I 9 HitCount data sent for rule id: 268438864, 192.168.10.50-41984 > 192.168.11.50-80 6 AS 1-1 I 9 reset action 192.168.10.50-41984 > 192.168.11.50-80 6 AS 1-1 I 9 deleting firewall session flags = 0x0, fwFlags = 0x0192.168.10.50-41984 - 192.168.11.50-80 6 AS 1-1 CID 0 Firewall: block w/ reset rule, 'Block-RST-Rule1', drop 192.168.10.50-41984 - 192.168.11.50-80 6 AS 1-1 CID 0 Snort: processed decoder alerts or actions queue, drop 192.168.10.50-41984 - 192.168.11.50-80 6 AS 1-1 CID 0 Snort id 9, NAP id 1, IPS id 0, Verdict BLOCKLIST 192.168.10.50-41984 - 192.168.11.50-80 6 AS 1-1 CID 0 ===> Blocked by Firewall Verdict reason is sent to DAQ

### Use cases

Hetzelfde als Block actie, maar beëindigt onmiddellijk de verbinding.

## Allow-actie van ACP

### Scenario 1: Allow-actie van ACP (L3/L4-voorwaarden)

Normaliter zou u een Allow-regel configureren om extra inspecties op te geven, zoals een Intrusion Policy (inbraakbeleid) en/of een File Policy (bestandsbeleid). Dit eerste scenario toont de werking van een Allow regel aan wanneer een L3/L4 voorwaarde wordt toegepast.

Bekijk de topologie die in de afbeelding is weergegeven:

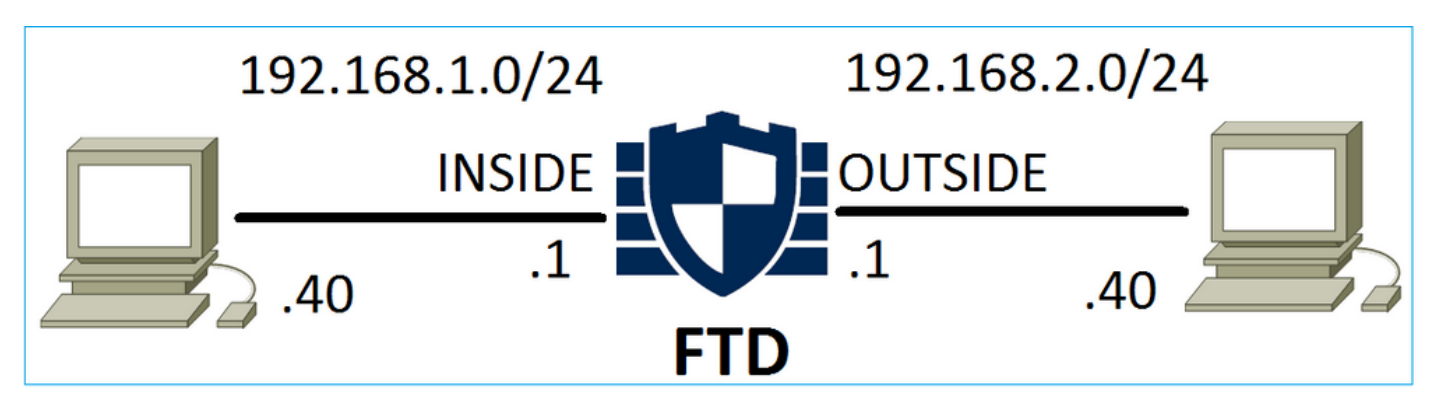

Dit beleid wordt toegepast zoals in de afbeelding is weergegeven:

| Ace  | cess C                                | ontrol 🕨 A    | cess Cor      | ntrol  | Network Disco  | very Ap  | plicatio | on Detecto | ors   | Correlatio  | n Acti  | ons 🔻        |          |                    |           |          |
|------|---------------------------------------|---------------|---------------|--------|----------------|----------|----------|------------|-------|-------------|---------|--------------|----------|--------------------|-----------|----------|
| AC   | CP1                                   |               |               |        |                |          |          |            |       |             |         |              |          |                    |           |          |
| Ente | er Desci                              | ription       |               |        |                |          |          |            |       |             |         |              |          |                    |           |          |
| Pref | filter P                              | olicy: Defaul | t Prefilter P | Policy |                | SSL P    | olicy: 🛛 | None       |       |             |         | Id           | entity I | Policy: None       | 2         |          |
|      | Iles Security Intelligence HTTP Respo |               |               |        |                |          |          |            |       |             |         |              |          | Te Ir              | heritance | Settings |
| Rı   | Iles Security Intelligence HTTP Respo |               |               |        | TP Responses   | Advanced |          |            |       |             |         |              |          |                    |           |          |
| iii) | Filter by Device                      |               |               |        |                |          |          | (          | Shov  | v Rule Conf | licts 😡 | Add Catego   | ry 🤇     | Add Rule           | Search F  | Rules    |
|      |                                       |               | Source        | Dest   | Source         | Dest     |          |            |       |             |         |              |          |                    |           |          |
| #    | Nam                                   | e             | Zones         | Zones  | Networks       | Networks |          | VLAN T     | Users | Applica     | Source  | Dest Ports   | URLs     | ISE/SGT<br>Attribu | Action    | 🔍 🗈      |
| •    | Mand                                  | atory - ACP:  | l (1-1)       |        |                |          |          |            |       |             |         |              |          |                    |           |          |
| 1    | Rule1                                 |               | Any           | Any    | 2 192.168.1.40 | 2 192.16 | 8.2.40   | Any        | Any   | Any         | Any     | 👷 TCP (6):80 | Any      | Any                | 🛹 Allow   | 1 🛈 🗈    |

Het geïmplementeerde beleid in Snort. Merk op dat de regel als een allow actie:

```
# Start of AC rule.
268435461 allow any 192.168.1.40 32 any any 192.168.2.40 32 80 any 6
```

Het beleid in LINA.

**Opmerking:** De regel wordt als een permit maatregelen die in wezen neerkomen op een omleiding naar Snort voor verdere inspectie.

#### firepower# show access-list

```
access-list CSM_FW_ACL_ line 9 remark rule-id 268435461: L7 RULE: Rulel access-list CSM_FW_ACL_ line 10 advanced permit tcp host 192.168.1.40 host 192.168.2.40 eq www rule-id 268435461 (hitcnt=1) 0x641a20c3
```

Om te zien hoe FTD een stroom verwerkt die aanpast en regel toestaat zijn er een paar manieren:

- Snort-statistieken verifiëren
- Met behulp van de systeemtracering van de CLISH-tool
- Met behulp van vastlegging met de traceeroptie in LINA en optioneel met verkeer vastleggen in de Snort-engine

LINA-vastlegging vs. verkeer vastleggen in Snort:

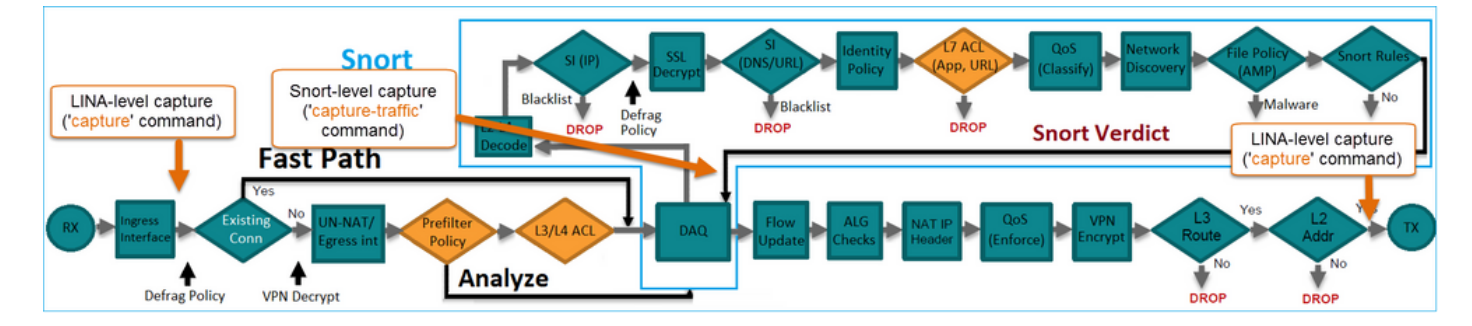

### Gedrag controleren:

Schakel de snelstatistieken in system support trace from CLISH, and initiate an HTTP flow from host-A (192.168.1.40) to host-B (192.168.2.40). All the packets are forwarded to the Snort engine and get the PASS verdict by the Snort:

firepower# clear snort statistics

#### > system support trace

Please specify an IP protocol: Please specify a client IP address: 192.168.1.40 Please specify a client port: Please specify a server IP address: 192.168.2.40 Please specify a server port: Enable firewall-engine-debug too? [n]: Monitoring packet tracer debug messages

Tracing enabled by Lina 192.168.2.40-80 - 192.168.1.40-32797 6 Packet: TCP, SYN, seq 361134402 192.168.2.40-80 - 192.168.1.40-32797 6 AppID: service unknown (0), application unknown (0) 192.168.1.40-32797 > 192.168.2.40-80 6 Firewall: allow rule, 'Rule1', allow 192.168.1.40-32797 > 192.168.2.40-80 6 NAP id 1, IPS id 0, **Verdict PASS** Trace buffer and verdict reason are sent to DAQ's PDTS

#### Tracing enabled by Lina

192.168.2.40-80 - 192.168.1.40-32797 6 Packet: TCP, SYN, ACK, seq 1591434735, ack 361134403
192.168.2.40-80 - 192.168.1.40-32797 6 AppID: service unknown (0), application unknown (0)
192.168.1.40-32797 > 192.168.2.40-80 6 Firewall: allow rule, 'Rule1', allow
192.168.1.40-32797 > 192.168.2.40-80 6 NAP id 1, IPS id 0, Verdict PASS
Trace buffer and verdict reason are sent to DAQ's PDTS

Tracing enabled by Lina 192.168.2.40-80 - 192.168.1.40-32797 6 Packet: TCP, ACK, seq 361134403, ack 1591434736 192.168.2.40-80 - 192.168.1.40-32797 6 AppID: service HTTP (676), application unknown (0) 192.168.1.40-32797 > 192.168.2.40-80 6 Firewall: allow rule, 'Rule1', allow 192.168.1.40-32797 > 192.168.2.40-80 6 NAP id 1, IPS id 0, **Verdict PASS** 

De tellers voor passerpakketten stijgen:

#### > show snort statistics

| Packet Counters:              |    |
|-------------------------------|----|
| Passed Packets                | 54 |
| Blocked Packets               | 0  |
| Injected Packets              | 0  |
| Packets bypassed (Snort Down) | 0  |
| Packets bypassed (Snort Busy) | 0  |
| Flow Counters:                |    |
| Fast-Forwarded Flows          | 0  |
| Blocklisted Flows             | 0  |
|                               |    |

Doorgegeven pakketten = geïnspecteerd door de Snort-engine

### Scenario 2: Allow-actie van ACP (L3-7-voorwaarden)

Vergelijkbaar gedrag treedt op wanneer de Allow-regel als volgt wordt geïmplementeerd.

Alleen een L3/L4-toestand zoals in het beeld:

| Rı | les Security I   | ntelligence     | e HT          | TP Responses       | Advanced         |        |        |             |        |             |            |                    |           |          |
|----|------------------|-----------------|---------------|--------------------|------------------|--------|--------|-------------|--------|-------------|------------|--------------------|-----------|----------|
| ä  | Filter by Device |                 |               |                    |                  | 🔲 Sho  | w Rule | Conflicts ( | 0 🔾 A  | dd Category | $\bigcirc$ | Add Rule           | Search Ru | les      |
| #  | Name             | Source<br>Zones | Dest<br>Zones | Source<br>Networks | Dest<br>Networks | VLAN T | Users  | Applica     | Source | Dest Ports  | URLs       | ISE/SGT<br>Attribu | Action    | <b>V</b> |
| •  | Mandatory - ACP  | 1 (1-1)         |               |                    |                  |        |        |             |        |             |            |                    |           |          |
| 1  | Rule1            | Any             | Any           | 2 192.168.1.40     | 2 192.168.2.40   | Any    | Any    | Any         | Any    | Any         | Any        | Any                | 🖋 Allow   | ΰD       |

Een L7 voorwaarde (bijvoorbeeld Inbraakbeleid, Bestandsbeleid, Toepassing, etc.) wordt in de afbeelding weergegeven:

| R | ules Security In | ntelligenc      | e HT          | TP Responses       | Advanced         |        |         |              |        |              |      |                    |           |          |
|---|------------------|-----------------|---------------|--------------------|------------------|--------|---------|--------------|--------|--------------|------|--------------------|-----------|----------|
| ä | Filter by Device |                 |               |                    |                  | 🗆 s    | Show Ru | le Conflicts | 0 O    | Add Category | 0    | Add Rule           | Search Ru | iles     |
| # | Name             | Source<br>Zones | Dest<br>Zones | Source<br>Networks | Dest<br>Networks | VLAN T | Users   | Applica      | Source | Dest Ports   | URLs | ISE/SGT<br>Attribu | Action    | <b>V</b> |
| • | Mandatory - ACP1 | (1-1)           |               |                    |                  |        |         |              |        |              |      |                    |           |          |
| 1 | Rule1            | Any             | Any           | 192.168.1.40       | 2192.168.2.40    | Any    | Any     | Any          | Any    | Any          | Any  | Any                | 🛹 Allow   | 1        |

## Samenvatting

Samenvattend is dit hoe een flow wordt verwerkt door een FTD die is geïmplementeerd op een FP4100/9300 wanneer er een Allow-regel is, zoals is weergegeven in de afbeelding:

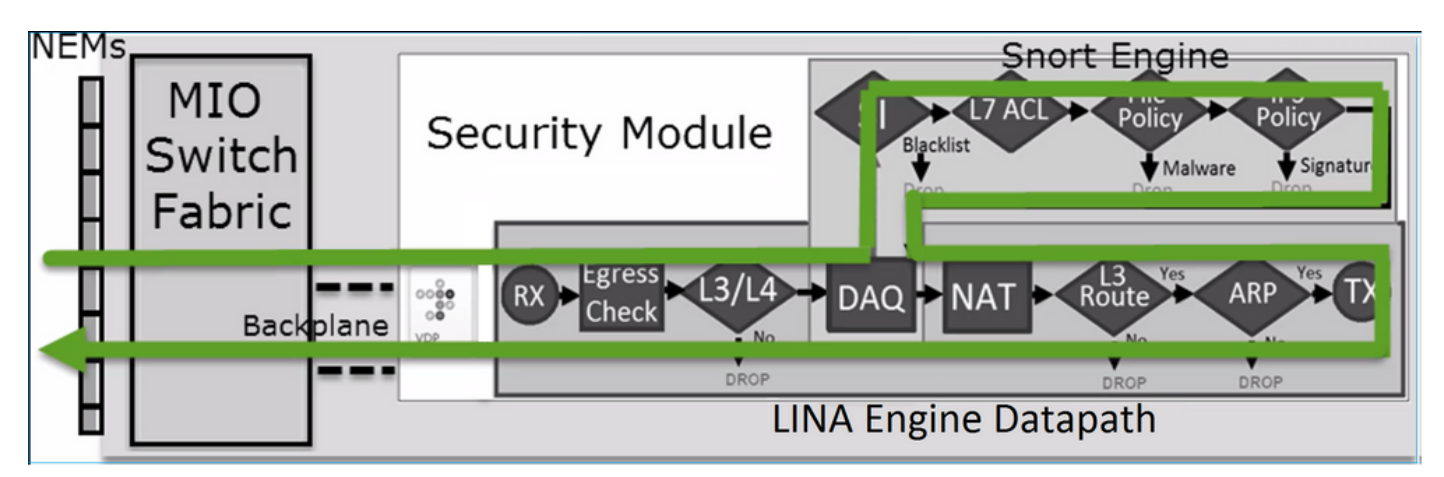

**Opmerking:** Management Input Output (MIO) is de supervisor-engine van het Firepowerchassis.

### Scenario 3: Snort fast-forward-oordeel met Allow

Er zijn specifieke scenario's waarbij de FTD Snort-motor een PERMITLIST-uitspraak geeft (vooruitspoelen) en de rest van de stroom wordt overgeladen naar de LINA-motor (in sommige gevallen wordt dan overgeladen naar de HW Accelerator - SmartNIC). Deze zijn:

- 1. SSL-verkeer zonder een geconfigureerd SSL-beleid
- 2. Intelligent Application Bypass (IAB)

Dit is de visuele weergave van het pakketpad:

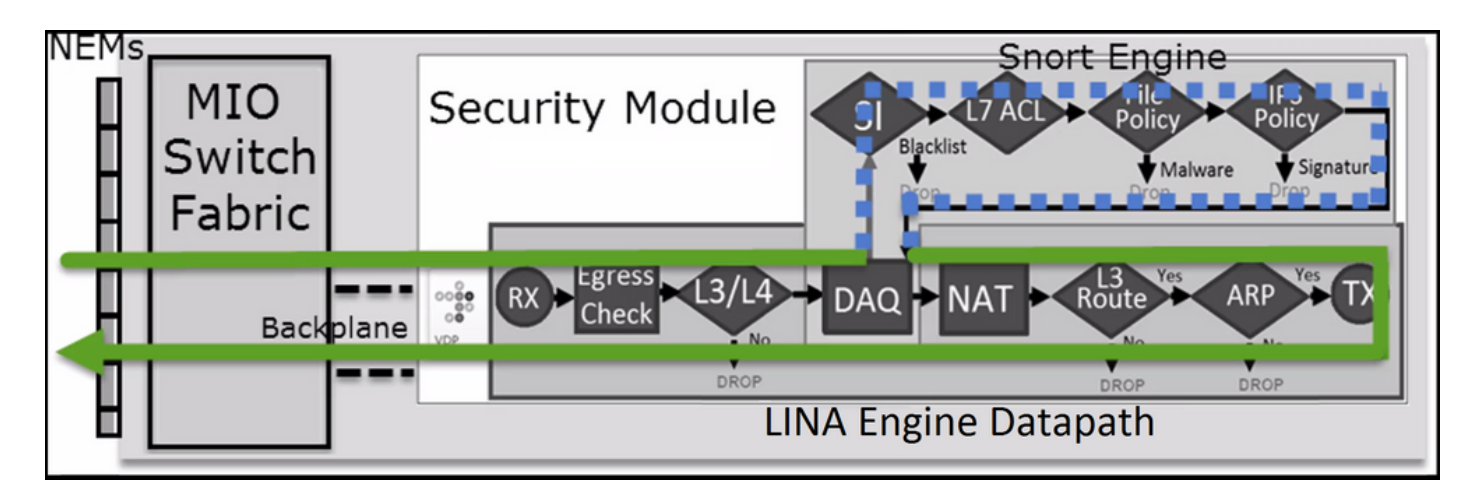

Of in sommige gevallen:

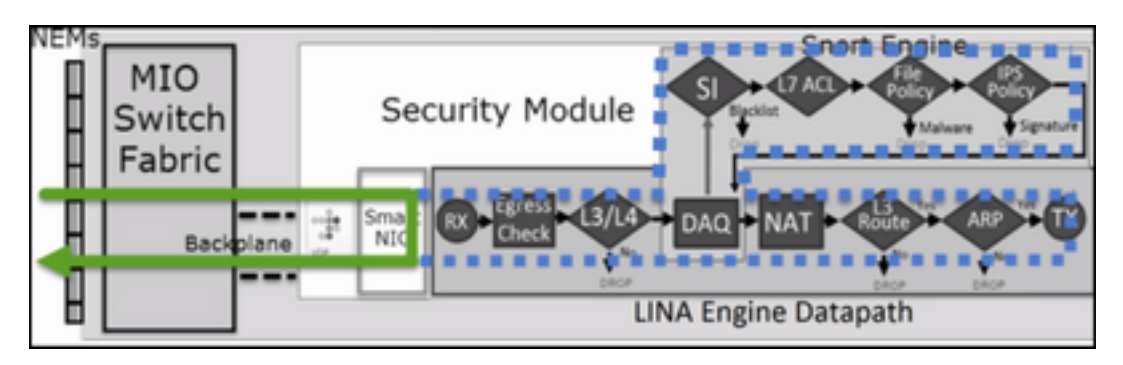

# Hoofdpunten

- De regel Toestaan wordt ingesteld als allow in de vorm van snurken en permit In LINA
- In de meeste gevallen worden alle pakketten van een sessie doorgestuurd naar de Snortengine voor extra inspectie

## Use cases

Configureer een Allow-regel wanneer de Snort-engine een L7-inspectie moet uitvoeren, zoals:

- Intrusion Policy (inbraakbeleid)
- File Policy (bestandsbeleid)

# Trust-actie van ACP

## Scenario 1: Trust-actie van ACP

Als u geen geavanceerde L7-inspectie op snortniveau wilt toepassen (bijvoorbeeld inbraakbeleid, bestandsbeleid, netwerkdetectie), maar u nog steeds functies wilt gebruiken zoals Security Intelligence (SI), Identity Policy, QoS, enz., dan is het aan te raden om de Trust-actie in uw regel te gebruiken.

Topologie:

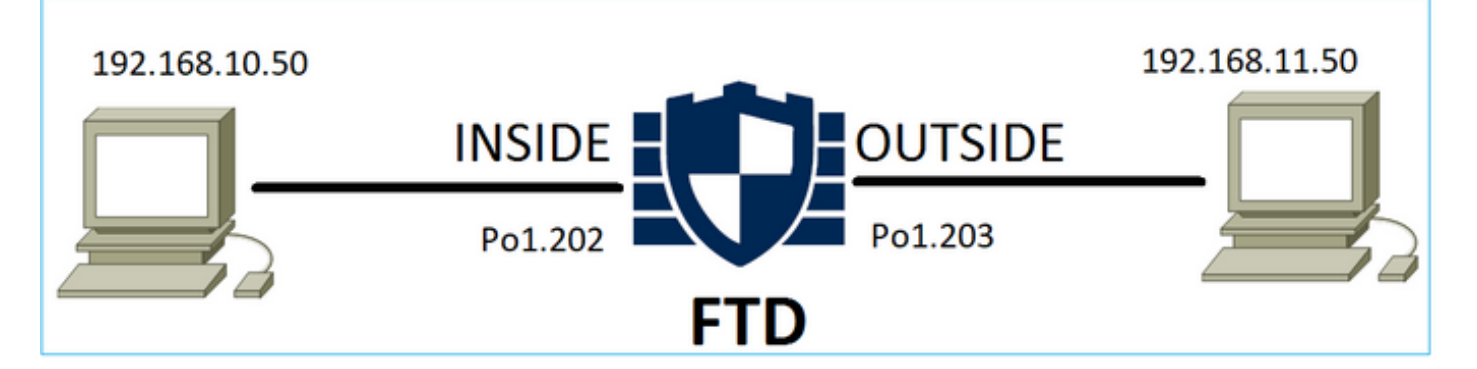

### Het geconfigureerde beleid:

| ACP1<br>Enter Description |                 |               |                                |                                |              | _     |        |                 |               |           |                  | An            | alyze Hit Co | ounts           | Sa                      | ie.      | Canc    | el                   |
|---------------------------|-----------------|---------------|--------------------------------|--------------------------------|--------------|-------|--------|-----------------|---------------|-----------|------------------|---------------|--------------|-----------------|-------------------------|----------|---------|----------------------|
| Rules Secu                | urity Intellige | nce HTT       | 'P Responses Lo                | gging Advance                  | d            |       |        |                 |               | Prefilter | Policy: Prefilte | r1 SS         | heritance S  | iettings<br>one | i I <u>Polic</u><br>Ide | y Assign | licy: N | <u>s (1)</u><br>Ione |
| Filter by Device          | T Searc         | h Rules       |                                |                                |              |       |        |                 |               | ×         | Show R           | ule Conflicts | • + •        | vdd Caf         | tegory                  | + /      | Add R   | ule                  |
| Name                      | Source<br>Zones | Dest<br>Zones | Source Networks                | Dest Networks                  | VLAN<br>Tags | Users | Applic | Source<br>Ports | Dest<br>Ports | URLs      | Source<br>SGT    | Dest<br>SGT   | Action       | Po 🖷            | <b>ГБ</b> Л             |          | -       | ¢                    |
| ▼ Mandatory - AC          | P1 (1-4)        |               |                                |                                |              |       |        |                 |               |           |                  |               |              |                 |                         |          |         |                      |
| 1 trust_L3-L4             | Any             | Any           | 192.168.10.50<br>192.168.10.51 | 192.168.11.50<br>192.168.11.51 | Any          | Any   | Any    | Any             | TCP (6):80    | Any       | Any              | Any           | 🥝 Trust      | 15 (            | 0 B, /                  |          | 0,      | /1                   |

De Trust-regel zoals deze in de FTD Snort-engine is geïmplementeerd:

```
# Start of AC rule.
268438858 fastpath any 192.168.10.50 31 any any 192.168.11.50 31 80 any 6 (log dcforward
flowend)
```

Opmerking: Het cijfer 6 is het protocol (TCP).

De regel in FTD LINA:

```
firepower# show access-list | i 268438858
access-list CSM_FW_ACL_ line 17 remark rule-id 268438858: ACCESS POLICY: ACP1 - Mandatory
access-list CSM_FW_ACL_ line 18 remark rule-id 268438858: L7 RULE: trust_L3-L4
access-list CSM_FW_ACL_ line 19 advanced permit tcp object-group FMC_INLINE_src_rule_268438858
object-group FMC_INLINE_dst_rule_268438858 eq www rule-id 268438858 (hitcnt=19) 0x29588b4f
access-list CSM_FW_ACL_ line 19 advanced permit tcp host 192.168.10.50 host 192.168.11.50 eq
www rule-id 268438858 (hitcnt=19) 0x9d442895
access-list CSM_FW_ACL_ line 19 advanced permit tcp host 192.168.10.50 host 192.168.11.51 eq
www rule-id 268438858 (hitcnt=0) 0xd026252b
access-list CSM_FW_ACL_ line 19 advanced permit tcp host 192.168.10.51 host 192.168.11.50 eq
www rule-id 268438858 (hitcnt=0) 0x0d785cc4
access-list CSM_FW_ACL_ line 19 advanced permit tcp host 192.168.10.51 host 192.168.11.51 eq
www rule-id 268438858 (hitcnt=0) 0x0d785cc4
access-list CSM_FW_ACL_ line 19 advanced permit tcp host 192.168.10.51 host 192.168.11.51 eq
www rule-id 268438858 (hitcnt=0) 0x0d785cc4
access-list CSM_FW_ACL_ line 19 advanced permit tcp host 192.168.10.51 host 192.168.11.51 eq
www rule-id 268438858 (hitcnt=0) 0x3b3234f1
```

### Verificatie:

Inschakelen system support trace en start een HTTP-sessie van host-A (192.168.10.50) naar host-B (192.168.11.50). Er zijn drie pakketten doorgestuurd naar de Snort-engine. Snort-motor stuurt naar LINA het oordeel PERMITLIST dat in wezen de rest van de stroom naar de LINA-motor

```
ontlaadt:
```

> system support trace

Enable firewall-engine-debug too? [n]: y Please specify an IP protocol: tcp Please specify a client IP address: 192.168.10.50 Please specify a client port: Please specify a server IP address: 192.168.11.50 Please specify a server port: 80 Monitoring packet tracer and firewall debug messages 192.168.10.50-42126 - 192.168.11.50-80 6 AS 1-1 CID 0 Packet: **TCP, SYN**, seq 453426648 192.168.10.50-42126 - 192.168.11.50-80 6 AS 1-1 CID 0 Session: new snort session 192.168.10.50-42126 - 192.168.11.50-80 6 AS 1-1 CID 0 AppID: service unknown (0), application unknown (0) 192.168.10.50-42126 > 192.168.11.50-80 6 AS 1-1 I 2 new firewall session 192.168.10.50-42126 > 192.168.11.50-80 6 AS 1-1 I 2 using HW or preset rule order 5, 'trust\_L3-L4', action Trust and prefilter rule 0 192.168.10.50-42126 > 192.168.11.50-80 6 AS 1-1 I 2 HitCount data sent for rule id: 268438858, 192.168.10.50-42126 - 192.168.11.50-80 6 AS 1-1 CID 0 Firewall: trust/fastpath rule, 'trust\_L3-L4', allow 192.168.10.50-42126 - 192.168.11.50-80 6 AS 1-1 CID 0 Snort id 2, NAP id 2, IPS id 0, Verdict PASS 192.168.11.50-80 - 192.168.10.50-42126 6 AS 1-1 CID 0 Packet: TCP, SYN, ACK, seq 2820426532, ack 453426649 192.168.11.50-80 - 192.168.10.50-42126 6 AS 1-1 CID 0 AppID: service unknown (0), application unknown (0) 192.168.11.50-80 - 192.168.10.50-42126 6 AS 1-1 CID 0 Firewall: trust/fastpath rule, 'trust\_L3-L4', allow 192.168.11.50-80 - 192.168.10.50-42126 6 AS 1-1 CID 0 Snort id 2, NAP id 2, IPS id 0, Verdict PASS

192.168.10.50-42126 - 192.168.11.50-80 6 AS 1-1 CID 0 Packet: TCP, ACK, seq 453426649, ack
2820426533
192.168.10.50-42126 - 192.168.11.50-80 6 AS 1-1 CID 0 AppID: service unknown (0), application
unknown (0)
192.168.10.50-42126 - 192.168.11.50-80 6 AS 1-1 CID 0 Firewall: trust/fastpath rule, 'trust\_L3-L4', allow
192.168.10.50-42126 - 192.168.11.50-80 6 AS 1-1 CID 0 Snort id 2, NAP id 2, IPS id 0, Verdict
PERMITLIST

Zodra de verbinding is beëindigd, krijgt de Snort-engine de metagegevens van de LINA-engine en wordt de sessie verwijderd:

192.168.10.50-42126 > 192.168.11.50-80 6 AS 1-1 I 2 Got end of flow event from hardware with
flags 00010001. Rule Match Data: rule\_id 0, rule\_action 0 rev\_id 0, rule\_flags 3
192.168.10.50-42126 > 192.168.11.50-80 6 AS 1-1 I 2 Logging EOF for event from hardware with
rule\_id = 268438858 ruleAction = 3 ruleReason = 0
192.168.10.50-42126 > 192.168.11.50-80 6 AS 1-1 I 2 : Received EOF, deleting the snort session.
192.168.10.50-42126 - 192.168.11.50-80 6 AS 1-1 I 2 deleting firewall session flags = 0x10003,
fwFlags = 0x1115
192.168.10.50-42126 - 192.168.11.50-80 6 AS 1-1 CID 0 Session: deleted snort session using 0
bytes; protocol id:(-1) : LWstate 0xf LWFlags 0x6007
Snelopname toont de 3 pakketten die naar de Snortmotor gaan:

#### > capture-traffic

Please choose domain to capture traffic from:

0 - management0

- 1 management1
- 2 Global

Selection? 2

Please specify tcpdump options desired. (or enter '?' for a list of supported options) Options: -n vlan and (host 192.168.10.50 and host 192.168.11.50) 10:26:16.525928 IP 192.168.10.50.42144 > 192.168.11.50.80: Flags [S], seq 3065553465, win 29200, options [mss 1380,sackOK,TS val 3789188468 ecr 0,nop,wscale 7], length 0 10:26:16.525928 IP 192.168.11.50.80 > 192.168.10.50.42144: Flags [S.], seq 3581351172, ack 3065553466, win 8192, options [mss 1380,nop,wscale 8,sackOK,TS val 57650410 ecr 3789188468], length 0 10:26:16.525928 IP 192.168.10.50.42144 > 192.168.11.50.80: Flags [.], ack 1, win 229, options [nop,nop,TS val 3789188470 ecr 57650410], length 0

#### LINA-vastlegging toont de flow die hierdoor gaat:

#### firepower# show capture CAPI

#### 437 packets captured

1: 09:51:19.431007 802.1Q vlan#202 P0 192.168.10.50.42118 > 192.168.11.50.80: S
2459891187:2459891187(0) win 29200 <mss 1460,sackOK,timestamp 3787091387 0,nop,wscale 7>
2: 09:51:19.431648 802.1Q vlan#202 P0 192.168.11.50.80 > 192.168.10.50.42118: S
2860907367:2860907367(0) ack 2459891188 win 8192 <mss 1380,nop,wscale 8,sackOK,timestamp
57440579 3787091387>
3: 09:51:19.431847 802.1Q vlan#202 P0 192.168.10.50.42118 > 192.168.11.50.80: . ack
2860907368 win 229 <nop,nop,timestamp 3787091388 57440579>
4: 09:51:19.431953 802.1Q vlan#202 P0 192.168.10.50.42118 > 192.168.11.50.80: P
2459891188:2459891337(149) ack 2860907368 win 229 <nop,nop,timestamp 3787091388 57440579>
5: 09:51:19.444816 802.1Q vlan#202 P0 192.168.11.50.80 > 192.168.10.50.42118: .
2860907368:2860908736(1368) ack 2459891337 win 256 <nop,nop,timestamp 57440580 3787091388 >
2860908736:2860910104(1368) ack 2459891337 win 256 <nop,nop,timestamp 57440580 3787091388 >

•••

Tracering van de pakketten van LINA is een andere manier om de Snort-oordelen te zien. Het eerste pakket heeft het oordeel PASS gekregen:

firepower# show capture CAPI packet-number 1 trace | i Type|Verdict
Type: CAPTURE
Type: ACCESS-LIST
Type: ROUTE-LOOKUP
Type: ACCESS-LIST
Type: CONN-SETTINGS
Type: NAT
Type: NAT
Type: IP-OPTIONS
Type: CAPTURE
Type: CAPTURE
Type: NAT
Type: CAPTURE

Type: NAT Type: IP-OPTIONS Type: CAPTURE Type: FLOW-CREATION Type: EXTERNAL-INSPECT **Type: SNORT Snort id 22, NAP id 2, IPS id 0, Verdict PASS Snort Verdict: (pass-packet) allow this packet** Type: INPUT-ROUTE-LOOKUP-FROM-OUTPUT-ROUTE-LOOKUP Type: ADJACENCY-LOOKUP Type: CAPTURE

Sporen van het TCP SYN/ACK-pakket op de buiteninterface:

firepower# show capture CAPO packet-number 2 trace | i Type|Verdict
Type: CAPTURE
Type: ACCESS-LIST
Type: FLOW-LOOKUP
Type: EXTERNAL-INSPECT
Type: SNORT
Snort id 22, NAP id 2, IPS id 0, Verdict PASS
Snort Verdict: (pass-packet) allow this packet
Type: INPUT-ROUTE-LOOKUP-FROM-OUTPUT-ROUTE-LOOKUP
Type: ADJACENCY-LOOKUP
Type: CAPTURE

TCP ACK krijgt de PERMITLIST uitspraak:

firepower# show capture CAPI packet-number 3 trace | i Type |Verdict
Type: CAPTURE
Type: ACCESS-LIST
Type: FLOW-LOOKUP
Type: EXTERNAL-INSPECT
Type: SNORT
Snort id 22, NAP id 2, IPS id 0, Verdict PERMITLIST
Snort Verdict: (fast-forward) fast forward this flow
Type: CAPTURE

Dit is de volledige output van het Snort-oordeel (pakket nr. 3)

firepower# show capture CAPI packet-number 3 trace | b Type: SNORT
Type: SNORT
Subtype:
Result: ALLOW
Config:
Additional Information:
Snort Trace:
Packet: TCP, ACK, seq 687485179, ack 1029625865
AppID: service unknown (0), application unknown (0)
Firewall: trust/fastpath rule, id 268438858, allow
Snort id 31, NAP id 2, IPS id 0, Verdict PERMITLIST
Snort Verdict: (fast-forward) fast forward this flow

Het 4de pakket wordt niet doorgestuurd naar de Snort engine, omdat het oordeel wordt gecached door de LINA engine:

#### firepower# show capture CAPI packet-number 4 trace

441 packets captured

802.10 vlan#202 P0 192.168.10.50.42158 > 192.168.11.50.80: P 4: 10:34:02.741523 164375589:164375738(149) ack 3008397532 win 229 <nop,nop,timestamp 3789654678 57697031> Phase: 1 Type: CAPTURE Subtype: Result: ALLOW Config: Additional Information: MAC Access list Phase: 2 Type: ACCESS-LIST Subtype: Result: ALLOW Config: Implicit Rule Additional Information: MAC Access list Phase: 3 Type: FLOW-LOOKUP Subtype: Result: ALLOW Config: Additional Information: Found flow with id 1254, using existing flow Phase: 4 Type: SNORT Subtype: Result: ALLOW Config: Additional Information: Snort Verdict: (fast-forward) fast forward this flow Result: input-interface: INSIDE(vrfid:0) input-status: up input-line-status: up Action: allow 1 packet shown Snort-statistieken bevestigen dit: firepower# show snort statistics Packet Counters: Passed Packets 2 Blocked Packets 0 Injected Packets 0 Packets bypassed (Snort Down) 0

Packets bypassed (Snort Busy)

0

Flow Counters:

| Fast-Forwarded Flows                  | 1 |
|---------------------------------------|---|
| Blacklisted Flows                     | 0 |
| Miscellaneous Counters:               |   |
| Start-of-Flow events                  | 0 |
| End-of-Flow events                    | 1 |
| Denied flow events                    | 0 |
| Frames forwarded to Snort before drop | 0 |
| Inject packets dropped                | 0 |

Pakketstroom met Trust-regel. Enkele pakketten worden door Snort geïnspecteerd en de rest wordt door LINA geïnspecteerd:

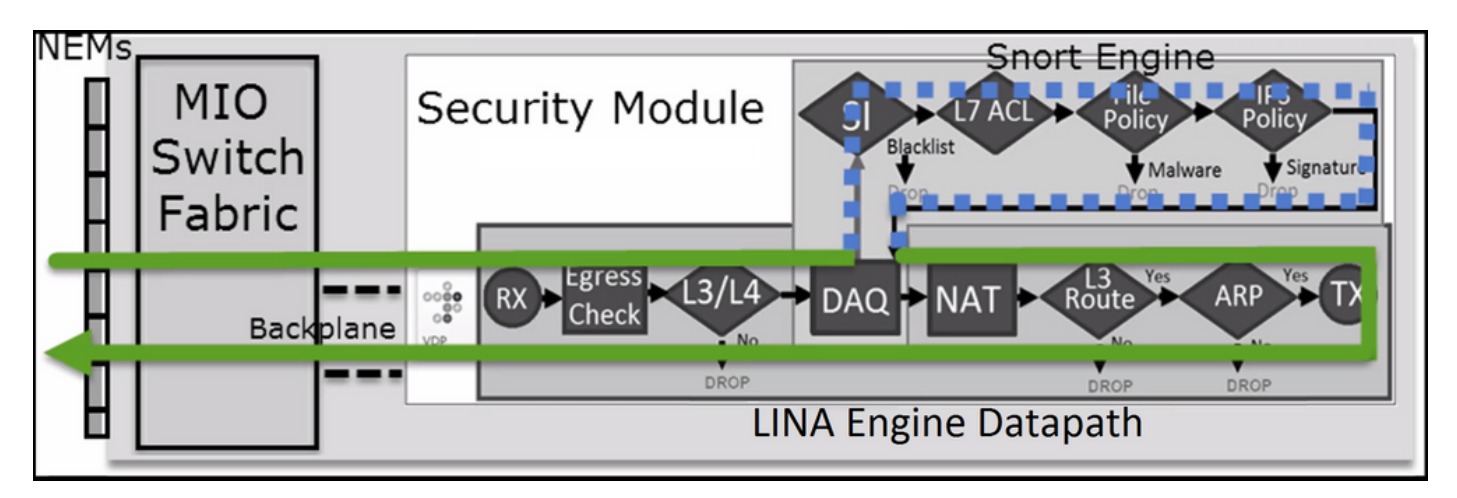

Scenario 2. ACS-vertrouwensactie (zonder SI, QoS en identiteitsbeleid)

Indien u wilt dat de FTD veiligheidsintelligentie (SI)-controles toepast op alle stromen, is SI al ingeschakeld op ACS-niveau en kunt u de SI-bronnen (TALOS, feeds, lijsten, enz.) specificeren. Wanneer u dit echter wilt uitschakelen, schakel SI voor netwerken dan globaal uit via ACP, SI voor URL en SI voor DNS. De SI voor netwerken en URL is uitgeschakeld, zoals in de afbeelding is weergegeven:

| DNS Policy 🖌 📕              |                             |
|-----------------------------|-----------------------------|
| Default DNS Policy          | v                           |
| Whitelist (1)               | Blacklist (1)               |
| Networks                    | Networks                    |
| Global Whitelist (Any Zone) | Global Blacklist (Any Zone) |
| URLs                        | URLs 🗮                      |
|                             |                             |

In dit geval wordt de Trust-regel voor LINA geïmplementeerd als trust:

```
> show access-list
...
access-list CSM_FW_ACL_ line 9 remark rule-id 268435461: L4 RULE: Rule1
access-list CSM_FW_ACL_ line 10 advanced trust ip host 192.168.1.40 host 192.168.2.40 rule-id
```

**Opmerking:** Vanaf 6.2.2 ondersteunt FTD TID. TID werkt op een vergelijkbare manier als SI, maar als SI is uitgeschakeld worden pakketten niet 'gedwongen' omgeleid naar de Snortengine voor TID-inspectie.

#### Controleer het gedrag

Start een HTTP-sessie vanaf host-A (192.168.1.40) naar host-B (192.168.2.40). Aangezien dit een FP4100 is en Flow Offload in hardware ondersteunt, gebeuren deze dingen:

- Een paar pakketten worden doorgestuurd via de FTD LINA-engine en de rest van de flow wordt overgedragen naar SmartNIC (HW-accelerator)
- Geen pakketten worden doorgestuurd naar de Snort engine

De FTD LINA-verbindingstabel toont de vlag "o", dat wil zeggen dat de stroom naar HW is overgeslagen. Let ook op het ontbreken van denvlag. Dit betekent feitelijk 'geen Snort-omleiding':

firepower# show conn
1 in use, 15 most used
TCP OUTSIDE 192.168.2.40:80 INSIDE 192.168.1.40:32809, idle 0:00:00, bytes 949584, flags UIOo

Snort-statistieken tonen alleen logboekregistraties aan het begin en einde van de sessie:

#### firepower# show snort statistics

| Packet Counters:              |   |
|-------------------------------|---|
| Passed Packets                | 0 |
| Blocked Packets               | 0 |
| Injected Packets              | 0 |
| Packets bypassed (Snort Down) | 0 |
| Packets bypassed (Snort Busy) | 0 |
|                               |   |
| Flow Counters:                |   |
| Fast-Forwarded Flows          | 0 |
| Blacklisted Flows             | 0 |
|                               |   |
| Miscellaneous Counters:       |   |
| Start-of-Flow events          | 1 |
| End-of-Flow events            | 1 |

FTD LINA-logbestanden laten zien dat er voor elke sessie twee flows (één per richting) zijn overgedragen naar HW:

Sep 27 2017 20:16:05: %ASA-7-609001: Built local-host INSIDE:192.168.1.40
Sep 27 2017 20:16:05: %ASA-6-302013: Built inbound TCP connection 25384 for
INSIDE:192.168.1.40/32809 (192.168.1.40/32809) to OUTSIDE:192.168.2.40/80 (192.168.2.40/80)
Sep 27 2017 20:16:05: %ASA-6-805001: Offloaded TCP Flow for connection 25384 from
INSIDE:192.168.1.40/32809 (192.168.1.40/32809) to OUTSIDE:192.168.2.40/80 (192.168.2.40/80)
Sep 27 2017 20:16:05: %ASA-6-805001: Offloaded TCP Flow for connection 25384 from
OUTSIDE:192.168.2.40/80 (192.168.2.40/80) to INSIDE:192.168.1.40/32809 (192.168.1.40/32809)
Sep 27 2017 20:16:05: %ASA-6-805002: TCP Flow is no longer offloaded for connection 25384 from
OUTSIDE:192.168.2.40/80 (192.168.2.40/80) to INSIDE:192.168.1.40/32809 (192.168.1.40/32809)

Sep 27 2017 20:16:05: %ASA-6-805002: TCP Flow is no longer offloaded for connection 25384 from INSIDE:192.168.1.40/32809 (192.168.1.40/32809) to OUTSIDE:192.168.2.40/80 (192.168.2.40/80) Sep 27 2017 20:16:05: %ASA-6-302014: Teardown TCP connection 25384 for INSIDE:192.168.1.40/32809 to OUTSIDE:192.168.2.40/80 duration 0:00:00 bytes 1055048 TCP FINs Sep 27 2017 20:16:05: %ASA-7-609002: Teardown local-host INSIDE:192.168.1.40 duration 0:00:00

Packet flow met vertrouwensregel geïmplementeerd als trust actie in LINA. Enkele pakketten worden geïnspecteerd door LINA en de rest wordt overgedragen naar SmartNIC (FP4100/FP9300):

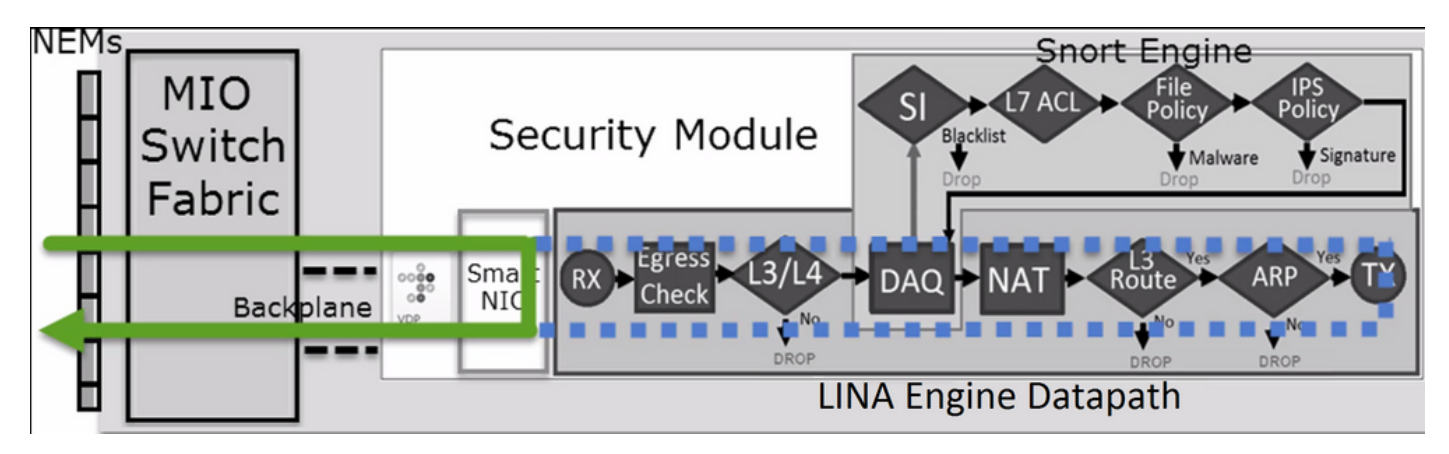

## Use cases

- U moet Trust actie wanneer u wilt dat slechts een paar pakketten worden gecontroleerd door de Snort-motor (bijvoorbeeld Application Detection, SI check) en de rest van de stroom worden geoffload naar de LINA-motor
- Als u FTD gebruikt op FP4100/9300 en wilt dat de stroom de inspectie van de snort volledig omzeilt, overweeg dan de Prefilterregel met Fastpath actie (zie de desbetreffende paragraaf in dit document)

# Block-actie van voorfilterbeleid

Bekijk de topologie in de afbeelding:

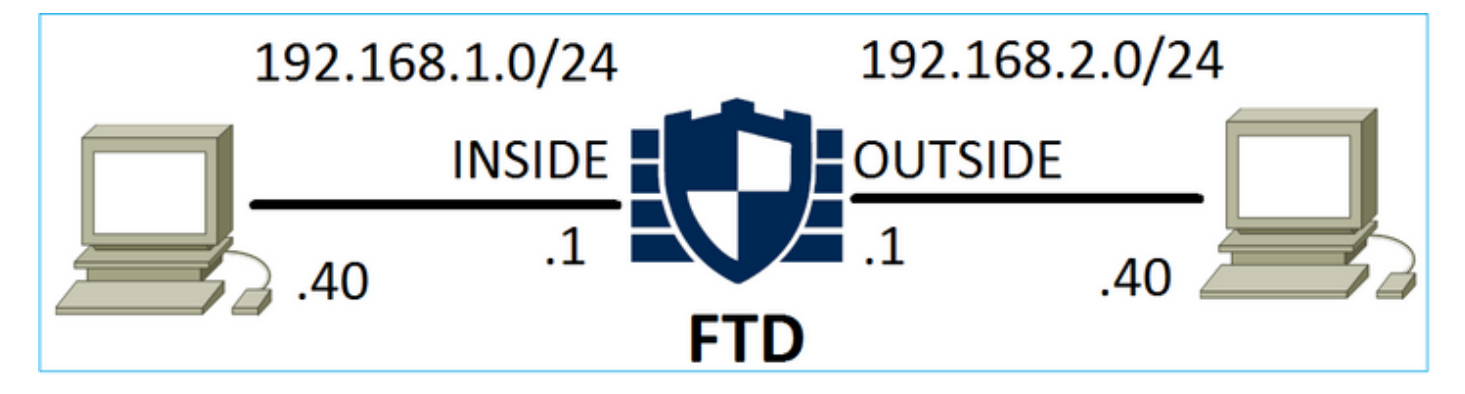

Bekijk ook het beleid zoals is weergegeven in de afbeelding:

| Access            | Control ► Prefil | ter Net   | work            | Disc      | overy Applica      | ation Detectors         | Correlation    |          | Actions      | ,        |         |  |  |  |
|-------------------|------------------|-----------|-----------------|-----------|--------------------|-------------------------|----------------|----------|--------------|----------|---------|--|--|--|
| FTD_              | FTD_Prefilter    |           |                 |           |                    |                         |                |          |              |          |         |  |  |  |
| Enter Description |                  |           |                 |           |                    |                         |                |          |              |          |         |  |  |  |
| Rules             |                  |           |                 |           |                    |                         |                |          |              |          |         |  |  |  |
|                   |                  |           | ) Add Tunnel Ru | le        | 📀 Add              | Prefilter Rule          | Search Rule    |          |              |          |         |  |  |  |
| #                 | Name             | Rule T    |                 | De<br>Int | Source<br>Networks | Destination<br>Networks | Source<br>Port | De<br>Po | stinat<br>rt | VLAN Tag | Action  |  |  |  |
| 1                 | Prefilter1       | Prefilter | any             | any       | 👳 192.168.1.40     | 👼 192.168.2.40          | any            | anj      | Y            | any      | 🗙 Block |  |  |  |

### Dit is het geïmplementeerde beleid in de FTD Snort engine (ngfw.rules bestand):

# Start of tunnel and priority rules. # These rules are evaluated by LINA. Only tunnel tags are used from the matched rule id. 268437506 deny any 192.168.1.40 32 any any 192.168.2.40 32 any any any (tunnel -1

#### In LINA:

access-list CSM\_FW\_ACL\_ line 1 remark rule-id 268437506: PREFILTER POLICY: FTD\_Prefilter access-list CSM\_FW\_ACL\_ line 2 remark rule-id 268437506: RULE: Prefilter1 access-list CSM\_FW\_ACL\_ line 3 advanced **deny** ip host 192.168.1.40 host 192.168.2.40 rule-id 268437506 event-log flow-start (hitcnt=0) 0x76476240

Wanneer u een virtueel pakket traceert, wordt aangegeven dat het pakket door LINA is afgewezen en nooit is doorgestuurd naar Snort:

firepower# packet-tracer input INSIDE icmp 192.168.1.40 8 0 192.168.2.40 Phase: 4 Type: ACCESS-LIST Subtype: log Result: DROP Config: access-group CSM\_FW\_ACL\_ global access-list CSM\_FW\_ACL\_ advanced deny ip host 192.168.1.40 host 192.168.2.40 rule-id 268437506 event-log flow-start access-list CSM\_FW\_ACL\_ remark rule-id 268437506: PREFILTER POLICY: FTD\_Prefilter access-list CSM\_FW\_ACL\_ remark rule-id 268437506: RULE: Prefilter1 Additional Information: Result: input-interface: INSIDE input-status: up input-line-status: up output-interface: OUTSIDE output-status: up output-line-status: up Action: drop Drop-reason: (acl-drop) Flow is denied by configured rule

Snort-statistieken tonen:

| Packet Counters:              |   |
|-------------------------------|---|
| Passed Packets                | 0 |
| Blocked Packets               | 0 |
| Injected Packets              | 0 |
| Packets bypassed (Snort Down) | 0 |
| Packets bypassed (Snort Busy) | 0 |
| Flow Counters:                |   |
| Fast-Forwarded Flows          | 0 |
| Blacklisted Flows             | 0 |
| Miscellaneous Counters:       |   |
| Start-of-Flow events          | 0 |
| End-of-Flow events            | 0 |
| Denied flow events            | 1 |
|                               |   |
|                               |   |

LINA ASP-afwijzingen tonen:

| firepower# <b>show asp drop</b>  |                |
|----------------------------------|----------------|
| Frame drop:                      |                |
| Flow is denied by configured rul | e (acl-drop) 1 |

### Use cases

U kunt een Prefilter Block regel gebruiken als u verkeer wilt blokkeren op basis van L3/L4 voorwaarden en zonder dat u een Snort-inspectie van het verkeer hoeft te doen.

## Fastpath-actie van voorfilterbeleid

Bekijk de regel van het voorfilterbeleid in de volgende afbeelding:

| Access     | Control 🕨 Prefilte | er Netv   | vork Dis | ors Correla  | tion Actio        | ns 🔻       |             |                  |                  |
|------------|--------------------|-----------|----------|--------------|-------------------|------------|-------------|------------------|------------------|
| FTD_I      | Prefilter          |           |          |              |                   |            |             |                  |                  |
| Enter Desc | cription           |           |          |              |                   |            |             |                  |                  |
| Rules      |                    |           |          |              |                   |            |             |                  |                  |
|            |                    |           |          |              |                   | 💿 Add Tunn | el Rule 🛛 🕥 | Add Prefilter Ru | Ile Search Rules |
| #          | Name               | Rule T    | Sou D    | e Source     | Destination       | Source     | Destinati   | . VLAN Tag       | Action           |
|            |                    |           | Int I    | ni Networks  | Networks          | Port       | Port        |                  |                  |
| 1          | Prefilter1         | Prefilter | any ar   | າງ 👼 192.168 | .1.40 👳 192.168.2 | 2.40 any   | 🛫 TCP (6):  | 30 any           | ⇒ Fastpath       |

Dit is het beleid in de FTD Snort engine:

268437506 **fastpath** any any any any any any any any any (log dcforward flowend) (tunnel -1) In FTD LINA:

```
access-list CSM_FW_ACL_ line 1 remark rule-id 268437506: PREFILTER POLICY: FTD_Prefilter access-list CSM_FW_ACL_ line 2 remark rule-id 268437506: RULE: Prefilter1 access-list CSM_FW_ACL_ line 3 advanced trust tcp host 192.168.1.40 host 192.168.2.40 eq www rule-id 268437506 event-log flow-end (hitcnt=0) 0xf3410b6f
```

#### Gedrag controleren

Wanneer host-A (192.168.1.40) probeert een HTTP-sessie te openen naar host-B (192.168.2.40), dan doorlopen enkele pakketten LINA en wordt de rest overgedragen naar SmartNIC. In dit geval system support trace met firewall-engine-debug ingeschakeld toont:

#### > system support trace

Please specify an IP protocol: tcp
Please specify a client IP address: 192.168.1.40
Please specify a client port:
Please specify a server IP address: 192.168.2.40
Please specify a server port:
Enable firewall-engine-debug too? [n]: y
Monitoring packet tracer debug messages

**192.168.1.40-32840 > 192.168.2.40-80 6 AS 1 I 8 Got end of flow event from hardware** with flags 04000000

LINA-logboeken bevatten de overgedragen flow:

Oct 01 2017 14:36:51: %ASA-7-609001: Built local-host INSIDE:192.168.1.40 Oct 01 2017 14:36:51: %ASA-7-609001: Built local-host OUTSIDE:192.168.2.40 Oct 01 2017 14:36:51: %ASA-6-302013: Built inbound TCP connection 966 for INSIDE:192.168.1.40/32840 (192.168.1.40/32840) to OUTSIDE:192.168.2.40/80 (192.168.2.40/80) Oct 01 2017 14:36:51: %ASA-6-805001: Offloaded TCP Flow for connection 966 from INSIDE:192.168.1.40/32840 (192.168.1.40/32840) to OUTSIDE:192.168.2.40/80 (192.168.2.40/80) Oct 01 2017 14:36:51: %ASA-6-805001: Offloaded TCP Flow for connection 966 from INSIDE:192.168.1.40/32840 (192.168.1.40/32840) to OUTSIDE:192.168.2.40/80 (192.168.2.40/80) Oct 01 2017 14:36:51: %ASA-6-805001: Offloaded TCP Flow for connection 966 from OUTSIDE:192.168.2.40/80 (192.168.2.40/80) to INSIDE:192.168.1.40/32840 (192.168.1.40/32840)

#### LINA vangt tonen 8 pakketten gaan door:

firepower# show capture
capture CAPI type raw-data buffer 33554432 trace trace-count 100 interface INSIDE [Capturing 3908 bytes]
 match ip host 192.168.1.40 host 192.168.2.40
capture CAPO type raw-data buffer 33554432 trace trace-count 100 interface OUTSIDE [Capturing 3908 bytes]
 match ip host 192.168.1.40 host 192.168.2.40

firepower# show capture CAPI

#### 8 packets captured

1: 14:45:32.700021 192.168.1.40.32842 > 192.168.2.40.80: S 3195173118:3195173118(0) win 2920
<mss 1460,sackOK,timestamp 332569060 0>
2: 14:45:32.700372 192.168.2.40.80 > 192.168.1.40.32842: S 184794124:184794124(0) ack
3195173119 win 2896 <mss 1380,sackOK,timestamp 332567732 332569060>
3: 14:45:32.700540 192.168.1.40.32842 > 192.168.2.40.80: P 3195173119:3195173317(198) ack
184794125 win 2920 <nop,nop,timestamp 332569060 332567732>
4: 14:45:32.700876 192.168.2.40.80 > 192.168.1.40.32842: . 184794125:184795493(1368) ack
3195173317 win 2698 <nop,nop,timestamp 332567733 332569060>
5: 14:45:32.700922 192.168.2.40.80 > 192.168.1.40.32842: P 184795493:184796861(1368) ack

```
3195173317 win 2698 <nop,nop,timestamp 332567733 332569060>
    6: 14:45:32.701425 192.168.2.40.80 > 192.168.1.40.32842: FP 184810541:184810851(310) ack
3195173317 win 2698 <nop,nop,timestamp 332567733 332569061>
    7: 14:45:32.701532 192.168.1.40.32842 > 192.168.2.40.80: F 3195173317:3195173317(0) ack
184810852 win 2736 <nop,nop,timestamp 332569061 332567733>
    8: 14:45:32.701639 192.168.2.40.80 > 192.168.1.40.32842: . ack 3195173318 win 2697
<nop,nop,timestamp 332567734 332569061>
```

Flow-offload-statistieken van FTD geven aan dat er 22 pakketten zijn overgedragen aan HW:

| firepower# show flow-offload statistics | 3 |       |
|-----------------------------------------|---|-------|
| Packet stats of port : 0                |   |       |
| Tx Packet count                         | : | 22    |
| Rx Packet count                         | : | 22    |
| Dropped Packet count                    | : | 0     |
| VNIC transmitted packet                 | : | 22    |
| VNIC transmitted bytes                  | : | 15308 |
| VNIC Dropped packets                    | : | 0     |
| VNIC erroneous received                 | : | 0     |
| VNIC CRC errors                         | : | 0     |
| VNIC transmit failed                    | : | 0     |
| VNIC multicast received                 | : | 0     |

U kunt ook de show flow-offload flow bevel om extra informatie met betrekking tot de geoffload stromen te zien. Hierna volgt een voorbeeld:

```
firepower# show flow-offload flow
Total offloaded flow stats: 2 in use, 4 most used, 20% offloaded, 0 collisions
TCP intfc 103 src 192.168.1.40:39301 dest 192.168.2.40:20, static, timestamp 616063741, packets
33240, bytes 2326800
TCP intfc 104 src 192.168.2.40:20 dest 192.168.1.40:39301, static, timestamp 616063760, packets
249140, bytes 358263320
firepower# show conn
5 in use, 5 most used
Inspect Snort:
      preserve-connection: 1 enabled, 0 in effect, 4 most enabled, 0 most in effect
TCP OUTSIDE 192.168.2.40:21 INSIDE 192.168.1.40:40988, idle 0:00:00, bytes 723, flags UIO
TCP OUTSIDE 192.168.2.40:21 INSIDE 192.168.1.40:40980, idle 0:02:40, bytes 1086, flags UIO
TCP OUTSIDE 192.168.2.40:80 INSIDE 192.168.1.40:49442, idle 0:00:00, bytes 86348310, flags UIO
N1
TCP OUTSIDE 192.168.2.40:20 INSIDE 192.168.1.40:39301, idle 0:00:00, bytes 485268628, flags Uo
<- offloaded flow
TCP OUTSIDE 192.168.2.40:20 INSIDE 192.168.1.40:34713, idle 0:02:40, bytes 821799360, flags
```

UFRIO

- Het percentage is gebaseerd op deshow conn" uitvoer. Bijvoorbeeld, als 5 conns in totaal gaan door de FTD LINA motor en 1 van hen wordt geoffload dan wordt 20% gemeld als geoffload
- De maximumgrens van geoffload sessies hangt af van de softwareversie (bijvoorbeeld ASA 9.8.3 en FTD 6.2.3 ondersteunen 4 miljoen bidirectionele (of 8 miljoen unidirectionele) geoffload flows)
- Als het aantal offload-stromen de limiet bereikt (bijvoorbeeld 4 miljoen bi-directionele stromen), worden er geen nieuwe verbindingen geoffload totdat de huidige verbindingen uit de offload-tabel worden verwijderd

vastlegging op chassisniveau worden ingeschakeld, zoals in de afbeelding is weergegeven:

| Capture Sessi | on                           | Filter List   |                                |                               |                     |                 |
|---------------|------------------------------|---------------|--------------------------------|-------------------------------|---------------------|-----------------|
|               |                              |               |                                |                               | C Refresh           | Capture Session |
|               | САР                          | Drop Count: 0 | Operational State: DOWN - Sess | ion_Admin_Shut Buffer Size: 2 | 256 MB Snap Length: | 1518 Bytes      |
| Interface Nam | ie                           | Filter        | File Size (in bytes)           | File Name                     | Device Nam          | ie              |
| Ethernet1/9   |                              | None          | 0                              | CAP-ethernet-1-9-0.           | .pcap FTD           | $\mathbb{A}$    |
| Ethernet1/1   | None 0 CAP-ethemet-1-1-0.pca |               | .pcap FTD                      | $\pm$                         |                     |                 |

De vastlegging van de backplane van het chassis toont beide richtingen. Door de architectuur van de FXOS-vastlegging (twee vastleggingspunten per richting) wordt elk pakket **twee** keer weergegeven zoals in de afbeelding is te zien:

Packet statistiek:

- Totaal aantal pakketten via FTD: 30
- Pakketten via FTD LINA: 8
- Pakketten overgedragen naar SmartNIC HW-accelerator: 22

In het geval van een ander platform dan FP4100/FP9300 worden alle pakketten door de LINAmotor verwerkt, aangezien flow-offload niet wordt ondersteund (let op het ontbreken van de markering **of** vlag):

De LINA-syslogs tonen alleen de gebeurtenissen voor het instellen en verbreken van de verbinding:

FP2100-6# show log | i 192.168.2.40
Jun 21 2020 14:29:44: %FTD-6-302013: Built inbound TCP connection 6914 for
INSIDE:192.168.1.40/50900 (192.168.11.101/50900) to OUTSIDE:192.168.2.40/80 (192.168.2.40/80)
Jun 21 2020 14:30:30: %FTD-6-302014: Teardown TCP connection 6914 for INSIDE:192.168.1.40/50900
to OUTSIDE:192.168.2.40/80 duration 0:00:46 bytes 565 TCP FINs from OUTSIDE

### Use cases

- Gebruik Prefilter Fastpath actie wanneer u de inspectie van de snort volledig wilt omzeilen. Dit is over het algemeen wenselijk voor zeer grote flows die u vertrouwt, zoals back-ups en databaseoverdrachten
- Op FP4100/9300-apparaten Fastpath actie triggers flow-offload en slechts een paar pakketten gaan door de FTD LINA motor. De rest wordt verwerkt door SmartNIC, waardoor de latentie afneemt

### Fastpath-actie van voorfilterbeleid (inline-set)

Als een Prefilter Policy FastPath-actie wordt toegepast op verkeer dat door een inline-set (NGIPSinterfaces) gaat, moet met deze punten rekening worden gehouden:

- De regel wordt toegepast op de LINA-motor als een trust actie
- Flow-offload (hardwareversnelling) treedt niet op aangezien flow-offload niet van toepassing is op NGIPS-interfaces

Hier is een voorbeeld van een pakketspoor in het geval van Prefilter FastPath actie die op een inline-set wordt toegepast:

firepower# packet-tracer input inside tcp 192.168.1.40 12345 192.168.1.50 80 detailed Phase: 1 Type: NGIPS-MODE Subtype: ngips-mode Result: ALLOW Config: Additional Information: The flow ingressed an interface configured for NGIPS mode and NGIPS services will be applied Forward Flow based lookup yields rule: in id=0x2ad7ac48b330, priority=501, domain=ips-mode, deny=false hits=2, user\_data=0x2ad80d54abd0, cs\_id=0x0, flags=0x0, protocol=0 src ip/id=0.0.0.0, mask=0.0.0.0, port=0, tag=any dst ip/id=0.0.0.0, mask=0.0.0.0, port=0, tag=any, dscp=0x0 input\_ifc=inside, output\_ifc=any Phase: 2 Type: ACCESS-LIST Subtype: log Result: ALLOW Config: access-group CSM\_FW\_ACL\_ global access-list CSM\_FW\_ACL\_ advanced trust ip object 192.168.1.0 object 192.168.1.0 rule-id 268438531 event-log flow-end access-list CSM\_FW\_ACL\_ remark rule-id 268438531: PREFILTER POLICY: PF1 access-list CSM\_FW\_ACL\_ remark rule-id 268438531: RULE: 1 Additional Information: Forward Flow based lookup yields rule: in id=0x2ad9f9f8a7f0, priority=12, domain=permit, trust hits=1, user\_data=0x2ad9b23c5d40, cs\_id=0x0, use\_real\_addr, flags=0x0, protocol=0 src ip/id=192.168.1.0, mask=255.255.255.0, port=0, tag=any, ifc=any dst ip/id=192.168.1.0, mask=255.255.255.0, port=0, tag=any, ifc=any, vlan=0, dscp=0x0 input\_ifc=any, output\_ifc=any Phase: 3 Type: NGIPS-EGRESS-INTERFACE-LOOKUP Subtype: Resolve Egress Interface Result: ALLOW Config: Additional Information: Ingress interface inside is in NGIPS inline mode. Egress interface outside is determined by inline-set configuration Phase: 4 Type: FLOW-CREATION Subtype: Result: ALLOW Config: Additional Information: New flow created with id 7, packet dispatched to next module

```
Module information for forward flow ...
snp_fp_ips_tcp_state_track_lite
snp_fp_ips_mode_adj
snp_fp_tracer_drop
snp_ifc_stat
Module information for reverse flow ...
snp_fp_ips_tcp_state_track_lite
snp_fp_ips_mode_adj
snp_fp_tracer_drop
snp_ifc_stat
Result:
input-interface: inside
input-status: up
input-line-status: up
Action: allow
```

Dit is de visuele weergave van het pakketpad:

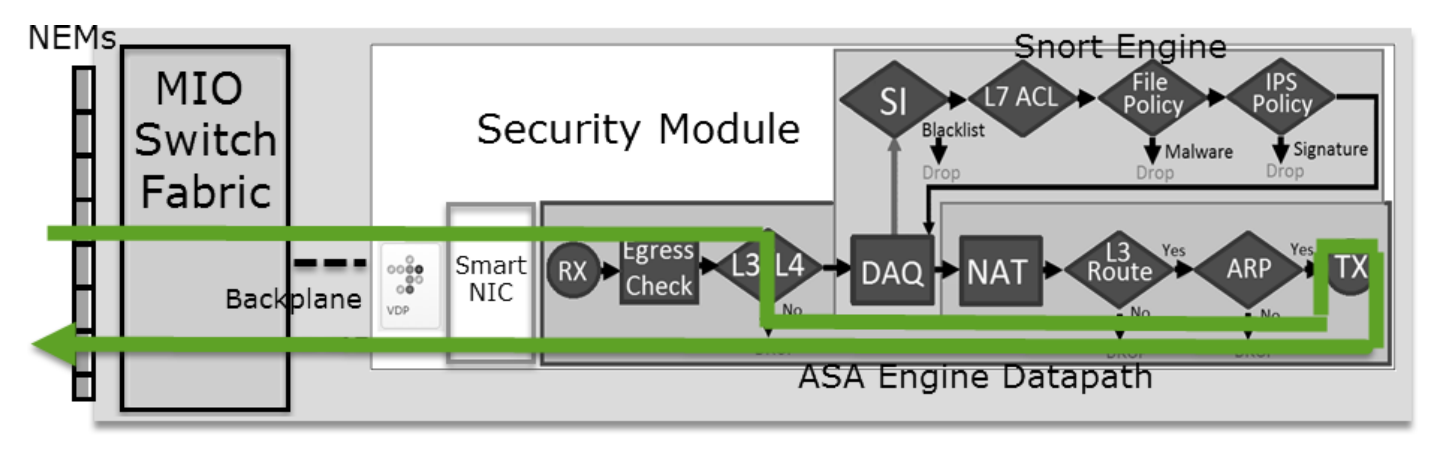

Fastpath-actie van voorfilterbeleid (inline-set met tap-modus)

Hetzelfde als bij een inline-set

## Analyze-actie van voorfilterbeleid

### Scenario 1: Voorfilter Analyze met Block-regel van ACP

Bekijk het voorfilterbeleid dat een Analyze-regel bevat, zoals in de afbeelding is weergegeven:

| A  | ccess Control     | ► Prefilt | er Netw            | ork Discove          | ery Applicat       | ion Detectors           | Correla        | ation A          | ctions 🔹       |       |          |  |  |
|----|-------------------|-----------|--------------------|----------------------|--------------------|-------------------------|----------------|------------------|----------------|-------|----------|--|--|
| Ρ  | Prefilter_Policy1 |           |                    |                      |                    |                         |                |                  |                |       |          |  |  |
| En | ter Description   |           |                    |                      |                    |                         |                |                  |                |       |          |  |  |
|    | Rules             |           |                    |                      |                    |                         |                |                  |                |       |          |  |  |
|    |                   |           |                    |                      |                    | 🗿 Add                   | Tunnel Ru      | le 💿 Ad          | dd Prefilter R | ule   | Search R |  |  |
| #  | Name              | Rule T    | Source<br>Interfac | Destinat<br>Interfac | Source<br>Networks | Destination<br>Networks | Source<br>Port | Destinat<br>Port | . VLAN Tag     | Actio | on       |  |  |
| 1  | Prefilter_Rule1   | Prefilter | any                | any                  | 👼 192.168.1.40     | 👼 192.168.2.40          | any            | any              | any            | 🖋 A   | nalyze   |  |  |

De ACS bevat alleen de standaardregel die is ingesteld op Block All Traffic zoals aangegeven op de afbeelding:

| Access Control > Access Control                     | Network Discovery  | Application Detectors | Correlation      | Actions 🔻          |                 |        |  |  |  |  |  |  |
|-----------------------------------------------------|--------------------|-----------------------|------------------|--------------------|-----------------|--------|--|--|--|--|--|--|
| ACP1                                                |                    |                       |                  |                    |                 |        |  |  |  |  |  |  |
| Enter Description                                   |                    |                       |                  |                    |                 |        |  |  |  |  |  |  |
| Prefilter Policy Prefilter_Policy1 SSL Policy: None |                    |                       |                  |                    |                 |        |  |  |  |  |  |  |
| Rules Security Intelligence HTTP Responses Advanced |                    |                       |                  |                    |                 |        |  |  |  |  |  |  |
|                                                     |                    | 🔍 Sho                 | w Rule Conflicts |                    |                 |        |  |  |  |  |  |  |
| Alt                                                 | Courses Doot       |                       | <u> </u>         |                    |                 |        |  |  |  |  |  |  |
| # Name Zones Zones                                  | Netwo Netwo        | VLAN Users Appli      | c Sourc D        | Dest P URLs        | ISE/S<br>Attrib | Action |  |  |  |  |  |  |
| ➡ Mandatory - ACP1 (-)                              |                    |                       |                  |                    |                 |        |  |  |  |  |  |  |
| There are no rules in this section. Add Ru          | le or Add Category |                       |                  |                    |                 |        |  |  |  |  |  |  |
| ▼ Default - ACP1 (-)                                |                    |                       |                  |                    |                 |        |  |  |  |  |  |  |
| There are no rules in this section. Add Ru          | le or Add Category |                       |                  |                    |                 | 1.1    |  |  |  |  |  |  |
| Default Action                                      |                    |                       | Acce             | ess Control: Block | < All Traffic   |        |  |  |  |  |  |  |

Dit is het geïmplementeerde beleid in de FTD Snort engine (ngfw.rules bestand):

```
# Start of tunnel and priority rules.
# These rules are evaluated by LINA. Only tunnel tags are used from the matched rule id.
268435460 allow any 192.168.1.40 32 any any 192.168.2.40 32 any any any (tunnel -1)
268435459 allow any any 1025-65535 any any 3544 any 17 (tunnel -1)
268435459 allow any any 3544 any any 1025-65535 any 17 (tunnel -1)
268435459 allow any any any any any any any 47 (tunnel -1)
268435459 allow any any any any any any any 41 (tunnel -1)
268435459 allow any any any any any any any 4 (tunnel -1)
# End of tunnel and priority rules.
# Start of AC rule.
268435458 deny any any any any any any any any (log dcforward flowstart)
# End of AC rule.
```

Dit is het geïmplementeerde beleid in de FTD LINA-engine:

```
access-list CSM_FW_ACL_ line 3 advanced permit ip host 192.168.1.40 host 192.168.2.40 rule-id 268435460 (hitcnt=0) 0xb788b786
Gedrag controleren
```

Packet-tracer toont dat het pakket is toegestaan door LINA, wordt doorgestuurd naar Snort engine (vanwege permit actie) en Snort Engine geeft een Block vonnis omdat de standaardactie van AC wordt aangepast.

Opmerking: Snort evalueert geen verkeer op basis van tunnelregels

Wanneer u een pakket traceert, resulteert dit in hetzelfde:

```
firepower# packet-tracer input INSIDE icmp 192.168.1.40 8 0 192.168.2.40
...
Phase: 4
Type: ACCESS-LIST
Subtype: log
Result: ALLOW
Config:
```

access-group CSM\_FW\_ACL\_ global access-list CSM\_FW\_ACL\_ advanced permit ip host 192.168.1.40 host 192.168.2.40 rule-id 268435460 access-list CSM\_FW\_ACL\_ remark rule-id 268435460: PREFILTER POLICY: Prefilter\_Policy1 access-list CSM\_FW\_ACL\_ remark rule-id 268435460: RULE: Prefilter\_Rule1 Additional Information: This packet will be sent to snort for additional processing where a verdict will be reached Phase: 14 Type: SNORT Subtype: Result: DROP Config: Additional Information: Snort Trace: Packet: ICMP AppID: service ICMP (3501), application unknown (0) Firewall: starting rule matching, zone -1 -> -1, geo 0 -> 0, vlan 0, sgt 65535, user 9999997, icmpType 8, icmpCode 0 Firewall: block rule, id 268435458, drop Snort: processed decoder alerts or actions queue, drop NAP id 1, IPS id 0, Verdict BLOCKLIST, Blocked by Firewall Snort Verdict: (block-list) block list this flow Result: input-interface: INSIDE input-status: up input-line-status: up output-interface: OUTSIDE output-status: up output-line-status: up Action: drop Drop-reason: (firewall) Blocked by the firewall preprocessor

### Scenario 2: Voorfilter Analyze met Allow-regel van ACP

Als het doel is het pakket toe te staan de FTD te passeren, dan moet er een regel worden toegevoegd in het ACP. De Actie kan zijn Toestaan of Vertrouwen dat afhankelijk is van het doel (bijvoorbeeld als u een L7-inspectie wilt toepassen moet u gebruiken Allow actie) zoals getoond in het beeld:

| Ace                                                                     | ess Cont          | rol 🕨 Ac    | cess Con     | trol          | Network Discove    | ery Appl         | ication | Detecto  | ors        | Correla | tion  | Actions   | •             |               |             |
|-------------------------------------------------------------------------|-------------------|-------------|--------------|---------------|--------------------|------------------|---------|----------|------------|---------|-------|-----------|---------------|---------------|-------------|
| AC                                                                      | ACP1              |             |              |               |                    |                  |         |          |            |         |       |           |               |               |             |
| Ente                                                                    | Enter Description |             |              |               |                    |                  |         |          |            |         |       |           |               |               |             |
| Prefilter Policy: <u>Prefilter_Policy1</u> SSL Policy: <u>None</u> Iden |                   |             |              |               |                    |                  |         |          |            |         |       | Identit   |               |               |             |
|                                                                         | Te Inheritance Se |             |              |               |                    |                  |         |          |            |         |       |           | heritance Set |               |             |
|                                                                         | Rules             | Security    | Intelligen   | ce HT         | TP Responses       | Advanced         |         |          |            |         |       |           |               |               |             |
| ä                                                                       | Filter by D       | evice       |              |               |                    |                  | 🗆 s     | how Rule | e Conflict | s 🕑     | 📀 Add | Category  |               | Add Rule      | Search Rule |
| #                                                                       | Name              |             | Sou<br>Zones | Dest<br>Zones | Source<br>Networks | Dest<br>Networks |         | VLA      | Users      | Арр     | Sou   | Des       | URLs          | ISE<br>Attr   | Action      |
| -                                                                       | Mandator          | y - ACP1    | (1-1)        |               |                    |                  |         |          |            |         |       |           |               |               |             |
| 1                                                                       | Rule1             |             | Any          | Any           | 2 192.168.1.40     | ) 👼 192.16       | 8.2.40  | Any      | Any        | Any     | Any   | Any       | Any           | Any           | 🛹 Allow     |
| -                                                                       | Default -         | ACP1 (-)    |              |               |                    |                  |         |          |            |         |       |           |               |               |             |
| Th                                                                      | ere are no i      | rules in th | is section.  | Add Rule      | or Add Category    |                  |         |          |            |         |       |           |               |               |             |
| De                                                                      | fault Actio       | on          |              |               |                    |                  |         |          |            |         | Acc   | ess Contr | ol: Bloc      | k All Traffic | 5           |

Het geïmplementeerde beleid in de FTD Snort-engine:

#### In de LINA-engine

access-list CSM\_FW\_ACL\_ line 3 advanced **permit** ip host 192.168.1.40 host 192.168.2.40 rule-id 268435460 (hitcnt=1) 0xb788b786

#### Gedrag controleren

Packet-tracer toont dat het pakket voldoet aan de regel 268435460 in LINA en 268435461 in snortmotor:

firepower# packet-tracer input INSIDE icmp 192.168.1.40 8 0 192.168.2.40 . . . Phase: 4 Type: ACCESS-LIST Subtype: log Result: ALLOW Config: access-group CSM\_FW\_ACL\_ global access-list CSM\_FW\_ACL\_ advanced permit ip host 192.168.1.40 host 192.168.2.40 rule-id 268435460 access-list CSM\_FW\_ACL\_ remark rule-id 268435460: PREFILTER POLICY: Prefilter\_Policy1 access-list CSM\_FW\_ACL\_ remark rule-id 268435460: RULE: Prefilter\_Rule1 Additional Information: This packet will be sent to snort for additional processing where a verdict will be reached Phase: 14 Type: SNORT Subtype: Result: ALLOW Config: Additional Information: Snort Trace: Packet: ICMP AppID: service ICMP (3501), application unknown (0) Firewall: starting rule matching, zone -1 -> -1, geo 0 -> 0, vlan 0, sgt 65535, user 9999997, icmpType 8, icmpCode 0 Firewall: allow rule, id 268435461, allow NAP id 1, IPS id 0, Verdict PASS Snort Verdict: (pass-packet) allow this packet Result: input-interface: INSIDE input-status: up input-line-status: up output-interface: OUTSIDE output-status: up output-line-status: up Action: allow

#### Scenario 3: Voorfilter Analyze met Trust-regel van ACP

Als het ACP een Trust-regel bevat, dan is de situatie als volgt:

| A                                                   | cess Co                                                                   | ntrol 🕨 A    | ccess Con    | trol     | Network Discove                    | ery Application | Detecto | ors ( | Correlati | on A | Actions 🔻 |             |               |              |
|-----------------------------------------------------|---------------------------------------------------------------------------|--------------|--------------|----------|------------------------------------|-----------------|---------|-------|-----------|------|-----------|-------------|---------------|--------------|
| A                                                   | ACP1                                                                      |              |              |          |                                    |                 |         |       |           |      |           |             |               |              |
| Ent                                                 | Inter Description                                                         |              |              |          |                                    |                 |         |       |           |      |           |             |               |              |
| Pre                                                 | Prefilter Policy: <u>Prefilter_Policy1</u> SSL Policy: <u>None</u> Identi |              |              |          |                                    |                 |         |       |           |      |           |             |               |              |
|                                                     |                                                                           |              |              |          |                                    |                 |         |       |           |      |           |             | Te In         | heritance Se |
| Rules Security Intelligence HTTP Responses Advanced |                                                                           |              |              |          |                                    |                 |         |       |           |      |           |             |               |              |
| ilter by Device                                     |                                                                           |              |              |          | Show Rule Conflicts (9) Add Catego |                 |         |       |           |      |           | Search Rul  |               |              |
|                                                     |                                                                           |              | Sou          | Dest     | Source                             | Dest            |         |       |           |      |           |             |               |              |
| #                                                   | Name                                                                      |              | Zones        | Zones    | Networks                           | Networks        | VLA     | Users | Арр       | Sou  | Des       | URLs        | ISE<br>Attr   | Action       |
| -                                                   | - Mandat                                                                  | ory - ACP    | 1 (1-1)      |          |                                    |                 |         |       |           |      |           |             |               |              |
| 1                                                   | Rule1                                                                     |              | Any          | Any      | 2 192.168.1.40                     | 192.168.2.40    | Any     | Any   | Any       | Any  | Any       | Any         | Any           | 🔿 Trust      |
| -                                                   | ✓ Default - ACP1 (-)                                                      |              |              |          |                                    |                 |         |       |           |      |           |             |               |              |
| Т                                                   | here are n                                                                | o rules in t | his section. | Add Rule | or Add Category                    |                 |         |       |           |      |           |             |               |              |
| D                                                   | efault Ac                                                                 | tion         |              |          |                                    |                 |         |       |           |      | Access Co | ntrol: Bloo | k All Traffic | 0            |

### Snort:

### LINA:

access-list CSM\_FW\_ACL\_ line 3 advanced **permit** ip host 192.168.1.40 host 192.168.2.40 rule-id 268435460 (hitcnt=2) 0xb788b786

Vergeet niet dat aangezien de SI standaard is ingeschakeld, de vertrouwensregel wordt toegepast als permit actie op LINA zodat ten minste een paar pakketten worden omgeleid naar de Snortmotor voor inspectie.

### Gedrag controleren

Packet-tracer toont aan dat de Snort engine Permitlist het pakket en offloads van de rest stroom naar LINA:

firepower# packet-tracer input INSIDE icmp 192.168.1.40 8 0 192.168.2.40 . . . Phase: 4 Type: ACCESS-LIST Subtype: log Result: ALLOW Config: access-group CSM\_FW\_ACL\_ global access-list CSM\_FW\_ACL\_ advanced permit ip host 192.168.1.40 host 192.168.2.40 rule-id 268435460 access-list CSM\_FW\_ACL\_ remark rule-id 268435460: PREFILTER POLICY: Prefilter\_Policy1 access-list CSM\_FW\_ACL\_ remark rule-id 268435460: RULE: Prefilter\_Rule1 Additional Information: This packet will be sent to snort for additional processing where a verdict will be reached .... Phase: 14 Type: SNORT Subtype: Result: ALLOW Config:

Additional Information: Snort Trace: Packet: ICMP AppID: service ICMP (3501), application unknown (0) Firewall: starting rule matching, zone -1 -> -1, geo 0 -> 0, vlan 0, sgt 65535, user 9999997, icmpType 8, icmpCode 0 Firewall: trust/fastpath rule, id 268435461, allow NAP id 1, IPS id 0, Verdict PERMITLIST Snort Verdict: (fast-forward) fast forward this flow Result: input-interface: INSIDE input-status: up input-line-status: up output-interface: OUTSIDE output-status: up output-line-status: up Action: allow

#### Scenario 4: Voorfilter Analyze met Trust-regel van ACP

In dit scenario is de SI handmatig uitgeschakeld.

De regel is als volgt in Snort geïmplementeerd:

In LINA is de regel als Trust geïmplementeerd. Een pakket hoewel past de vergunningsregel (zie de ACE klaptellingen) aan die wegens Analyze Prefilterregel wordt opgesteld en het pakket wordt geïnspecteerd door de Snelmotor:

```
access-list CSM_FW_ACL_ line 3 advanced permit ip host 192.168.1.40 host 192.168.2.40 rule-id
268435460 (hitcnt=3) 0xb788b786
...
access-list CSM_FW_ACL_ line 13 advanced trust ip host 192.168.1.40 host 192.168.2.40 rule-id
268435461 event-log flow-end (hitcnt=0) 0x5c134666
...
access-list CSM_FW_ACL_ line 16 advanced deny ip any any rule-id 268435458 event-log flow-start
(hitcnt=0) 0x97aa021a
```

#### Gedrag controleren

firepower# packet-tracer input INSIDE icmp 192.168.1.40 8 0 192.168.2.40
...
Phase: 4
Type: ACCESS-LIST
Subtype: log
Result: ALLOW
Config:
access-group CSM\_FW\_ACL\_ global
access-list CSM\_FW\_ACL\_ advanced permit ip host 192.168.1.40 host 192.168.2.40 rule-id 268435460
access-list CSM\_FW\_ACL\_ remark rule-id 268435460: PREFILTER POLICY: Prefilter\_Policy1
access-list CSM\_FW\_ACL\_ remark rule-id 268435460: RULE: Prefilter\_Rule1

Additional Information: This packet will be sent to snort for additional processing where a verdict will be reached . . . Phase: 14 Type: SNORT Subtype: Result: ALLOW Config: Additional Information: Snort Trace: Packet: ICMP AppID: service ICMP (3501), application unknown (0) Firewall: starting rule matching, zone -1 -> -1, geo 0 -> 0, vlan 0, sgt 65535, user 9999997, icmpType 8, icmpCode 0 Firewall: trust/fastpath rule, id 268435461, allow NAP id 1, IPS id 0, Verdict PERMITLIST Snort Verdict: (fast-forward) fast forward this flow Result: input-interface: INSIDE input-status: up input-line-status: up output-interface: OUTSIDE output-status: up output-line-status: up Action: allow

### Hoofdpunten

- Het Analyze De actie wordt als vergunningsregel in de motor van LINA ingezet. Dit heeft een effect op het pakket dat voor inspectie naar de Snort-engine wordt doorgestuurd
- Het Analyze Actie implementeert geen regel in de Snort-engine, zodat u ervoor moet zorgen dat u een regel in ACS configureert die in Snort wordt afgestemd<
- Dit is afhankelijk van de ACS-regel die wordt toegepast in de Snort-motor (block vs allow vs fastpath) geen of alle of een paar pakketten zijn toegestaan door Snort

### Use cases

• Een gebruiksgeval van Analyze Actie is wanneer u een brede FastPath-regel in het Prefilterbeleid hebt en u wilt enkele uitzonderingen voor specifieke stromen, zodat ze worden geïnspecteerd door Snort

# Monitor-actie van ACP

Een monitorregel geconfigureerd in de FMC UI:

| ACP1<br>Enter Description | ACP1 Save Cancel Enter Description |               |                    |                  |              |       |        |              |                  |              |               |             |                              |                 |         |            |                                                                                                    |               |                     |
|---------------------------|------------------------------------|---------------|--------------------|------------------|--------------|-------|--------|--------------|------------------|--------------|---------------|-------------|------------------------------|-----------------|---------|------------|----------------------------------------------------------------------------------------------------|---------------|---------------------|
| Rules Security            | Intelligence                       | нтт           | P Responses        | Logging Adv      | /anced       |       |        | F            | Prefilter Policy | r: Default F | Prefilter Pol | licy        | Inheritance<br>SSL Policy: N | Setting<br>Ione | IS I Po | licy A     | ssignm<br>y Policy                                                                                                    | ents<br>/: No | .( <u>2)</u><br>one |
| Filter by Device          | Y Search F                         | Rules         |                    |                  |              |       |        |              |                  | X            | Show I        | Rule Confli | cts 🛛 🕂                      | Add C           | atego   | ry         | + Add                                                                                                    | d Rul         | le                  |
| Name                      | Sou<br>Zones                       | Dest<br>Zones | Source<br>Networks | Dest<br>Networks | VLAN<br>Tags | Users | Applic | Sou<br>Ports | Dest<br>Ports    | URLs         | Sou<br>SGT    | Dest<br>SGT | Action                       | P6 🛡            | E.      | <u>م</u> 2 |                                                                                                    | ×             | 3                   |
| ▼ Mandatory - ACP1 (      | ▼ Mandatory - ACP1 (1-3)           |               |                    |                  |              |       |        |              |                  |              |               |             |                              |                 |         |            |                                                                                                    |               |                     |
| 1 Monitor_Rule            | Any                                | Any           | 192.168.10.0/2     | 4 192.168.11.0/  | 24 Any       | Any   | Any    | Any          | Any              | Any          | Any           | Any         | Monitor                      | - 15            |         | 12         | 1     1     1     1     1     1     1     1     1     1     1     1     1     1     1     1     1     1     1     1     1     1     1     1     1     1     1     1     1     1     1     1     1     1     1     1     1     1     1     1     1     1     1     1     1     1     1     1     1     1     1     1     1     1     1     1     1     1     1     1     1     1     1     1     1     1     1     1     1     1     1     1     1     1     1     1     1     1     1     1     1     1     1     1     1     1     1     1     1     1     1     1     1     1     1     1     1     1     1     1     1     1     1     1     1     1     1     1     1     1     1     1     1     1     1     1     1     1     1     1     1     1     1     1     1     1     1     1     1     1     1     1     1     1     1     1     1     1     1     1     1     1     1     1     1     1     1     1     1     1     1     1     1     1     1     1     1     1     1     1     1     1     1     1     1     1     1     1     1     1     1     1     1     1     1     1     1     1     1     1     1     1     1     1     1     1     1     1     1     1     1     1     1     1     1     1     1     1     1     1     1     1     1     1     1     1     1     1     1     1     1     1     1     1     1     1     1     1     1     1     1     1     1     1     1     1     1     1     1     1     1     1     1     1     1     1     1     1     1     1     1     1     1     1     1     1     1     1     1     1     1     1     1     1     1     1     1     1     1     1     1     1     1     1     1     1     1     1     1     1     1     1     1     1     1     1     1     1     1     1     1     1     1     1     1     1     1     1     1     1     1     1     1     1     1     1     1     1     1     1     1     1     1     1     1     1     1     1     1     1     1     1     1     1     1     1     1     1     1     1     1     1     1     1     1     1     1     1     1     1     1     1     1     1     1     1     1     1     1     1 | /             | 1                   |

De monitorregel wordt op de FTD LINA-motor als permit en de Snort-motor als een audit actie.

```
firepower# show access-list
```

```
access-list CSM_FW_ACL_ line 10 advanced permit ip 192.168.10.0 255.255.255.0 192.168.11.0 255.255.255.0 rule-id 268438863 (hitcnt=0) 0x61bbaf0c
```

De Snort-regel:

```
admin@firepower:~$ cat /var/sf/detection_engines/9e080e5c-adc3-11ea-9d37-44884cf7e9ba/ngfw.rules
...
# Start of AC rule.
268438863 audit any 192.168.10.0 24 any any 192.168.11.0 24 any any any (log dcforward flowend)
# End rule 268438863
```

### Hoofdpunten

- De Regel van de monitor laat geen verkeer vallen of toestaat maar produceert een Gebeurtenis van de Verbinding. Het pakket wordt gecontroleerd op basis van verdere regels en wordt toegestaan of afgewezen
- FMC Connection-gebeurtenissen tonen aan dat het pakket aan 2 regels voldoet:

```
Connection Events (switch workflow)
No Search Constraints (Edit Search)
  Connections with Application Details
                                           Table View of Connection Events
 Jump to.
                                                                                                                          Destin
                                                                                                                                         Acces
                                                                                                            Port /
                                                                                                                          Port / ICMP ×
           I First Packet ×
                                   Last Packet ×
                                                                     Initiator IP ×
                                                                                         Responder IP ×
                                                          Action ×
                                                                                                                                         Control ×
                                                                                                                                                     Access Control Rule ×
                                                                                                            ICMP
                                                                                                                         Code
                                                                                                                                         Policy
           2020-06-20 22:17:40
                                  2020-06-20 22:17:43
                                                          Trust
                                                                     2 192.168.10.50
                                                                                        2 192.168.11.50
                                                                                                            41920 / tcp
                                                                                                                         80 (http) / tcp
                                                                                                                                         ACP1
                                                                                                                                                     trust_L3-L4, Monitor_Rule
```

System support trace de output toont aan dat de pakketten beide regels aanpassen:

#### > system support trace

```
sgt tag: 0, ISE sgt id: 0, dest sgt type: 0, ISE dest sgt tag: 0, svc 0, payload 0, client 0, misc 0, user 9999997, icmpType 0, icmpCode 0
192.168.10.50-41922 > 192.168.11.50-80 6 AS 1-1 I 19 match rule order 2, 'Monitor_Rule', action Audit
```

```
192.168.10.50-41922 > 192.168.11.50-80 6 AS 1-1 I 19 match rule order 3, 'trust_L3-L4', action
```

Trust 192.168.10.50-41922 > 192.168.11.50-80 6 AS 1-1 I 19 MidRecovery data sent for rule id: 268438858,rule\_action:3, rev id:1078 02206, rule\_match flag:0x2

### Use cases

Gebruikt om netwerkactiviteit te controleren en een verbindingsgebeurtenis te genereren

## Interactive Block-actie van ACP

Een Interactive Block-regel geconfigureerd in de FMC UI:

|   |                                                                                               |          |                 |               |                    |                 |              |       |        |                 |               |               |               |               | Inheritance     | Settings | Policy Assign | ments (2) |
|---|-----------------------------------------------------------------------------------------------|----------|-----------------|---------------|--------------------|-----------------|--------------|-------|--------|-----------------|---------------|---------------|---------------|---------------|-----------------|----------|---------------|-----------|
|   | Rules Security In                                                                             | ntellige | ence H1         | TTP Respons   | ses Logging        | Advanced        |              |       |        |                 | Pre           | filter Policy | Default Pref  | filter Policy | SSL Policy:     | None     | Identity Poli | icy: None |
|   | Filter by Device     Y Show Rule Conflicts I + Add Category     + Add Category     + Add Rule |          |                 |               |                    |                 |              |       |        |                 |               | dd Rule       |               |               |                 |          |               |           |
|   | Name                                                                                          |          | Source<br>Zones | Dest<br>Zones | Source<br>Networks | Dest Networks   | VLAN<br>Tags | Users | Applic | Source<br>Ports | Dest<br>Ports | URLs          | Source<br>SGT | Dest<br>SGT   | Action          | F6 🛡 F6  | 200           | ¢ I       |
| , | <ul> <li>Mandatory - ACP1 (1</li> </ul>                                                       | -4)      |                 |               |                    |                 |              |       |        |                 |               |               |               |               |                 |          |               |           |
| 1 | Inter-Block-Rule1                                                                             |          | Any             | Any           | 192.168.10.0/24    | 4 192.168.11.50 | Any          | Any   | Any    | Any             | TCP (6)       | :80 Any       | Any           | Any           | S Interactive B | lock 🐻 🛡 | 6.200         | 0/1       |
| 2 | 2 Inter-Block_Rule2                                                                           |          | Any             | Any           | 192.168.10.0/24    | 4 192.168.11.51 | Any          | Any   | HTTP   | Any             | Any           | Any           | Any           | Any           | 😪 Interactive B | lock 🖺 🛡 | 6 A 🖂 🛛       | 0/1       |

De interactieve blokregel wordt op de FTD LINA-motor als een permit en de Snort-motor als omzeilingsregel:

#### firepower# show access-list

```
access-list CSM_FW_ACL_ line 9 remark rule-id 268438864: L7 RULE: Inter-Block-Rule1
access-list CSM_FW_ACL_ line 10 advanced permit tcp 192.168.10.0 255.255.255.0 host
192.168.11.50 eq www rule-id 268438864 (hitcnt=3) 0xba785fc0
access-list CSM_FW_ACL_ line 11 remark rule-id 268438865: ACCESS POLICY: ACP1 - Mandatory
access-list CSM_FW_ACL_ line 12 remark rule-id 268438865: L7 RULE: Inter-Block_Rule2
access-list CSM_FW_ACL_ line 13 advanced permit ip 192.168.10.0 255.255.255.0 host 192.168.11.51
rule-id 268438865 (hitcnt=0) 0x622350d0
```

#### Snort-engine:

```
admin@firepower:~$ cat /var/sf/detection_engines/9e080e5c-adc3-11ea-9d37-44884cf7e9ba/ngfw.rules
...
# Start of AC rule.
268438864 bypass any 192.168.10.0 24 any any 192.168.11.50 32 80 any 6
# End rule 268438864
268438865 bypass any 192.168.10.0 24 any any 192.168.11.51 32 any any any (appid 676:1)
(ip_protos 6, 17)
# End rule 268438865
```

De Interactive Block-regel laat de gebruiker weten dat de bestemming verboden is

# **Access Denied**

## You are attempting to access a forbidden site.

You may continue to the site by clicking on the button below. Note: You must have cookies enabled in your browser to continue.

Consult your system administrator for details.

Continue

Standaard staat de firewall toe dat de blokkering 600 seconden wordt omzeild:

| Rules                                                   | Rules Security Intelligence HTTP Re |              | Logging | Advanced |     |  |  |  |  |  |
|---------------------------------------------------------|-------------------------------------|--------------|---------|----------|-----|--|--|--|--|--|
|                                                         |                                     |              |         |          |     |  |  |  |  |  |
| General Settings                                        |                                     |              |         |          |     |  |  |  |  |  |
| Maximum URL characters to store in connection 10 events |                                     |              |         |          |     |  |  |  |  |  |
| Allow an In<br>(seconds)                                | teractive Block to bypass           | blocking for |         |          | 600 |  |  |  |  |  |
| Retry URL                                               | cache miss lookup                   |              |         |          | Yes |  |  |  |  |  |
| Enable Threat Intelligence Director                     |                                     |              |         |          |     |  |  |  |  |  |
| Inspect traffic during policy apply Y                   |                                     |              |         |          |     |  |  |  |  |  |

In het system support trace u kunt zien dat de firewall in eerste instantie het verkeer blokkeert en de blokpagina toont:

#### > system support trace

192.168.10.52-58717 - 192.168.11.50-80 6 AS 1-1 CID 0 Packet: TCP, ACK, seq 983273680, ack 2014879580 192.168.10.52-58717 - 192.168.11.50-80 6 AS 1-1 CID 0 AppID: service HTTP (676), application unknown (0) 192.168.10.52-58717 > 192.168.11.50-80 6 AS 1-1 I 22 Starting AC with minimum 2, 'Inter-Block-Rulel', and IPProto first with zones  $-1 \rightarrow -1$ , geo  $0(0) \rightarrow 0$ , vlan 0, source sgt type: 0, sgt tag: 0, ISE sgt id: 0, dest sgt type: 0, ISE dest\_sgt\_tag: 0, svc 676, payload 0, client 589, misc 0, user 9999997, min url-cat-list 0-0-0, url http://192.168.11.50/, xff 192.168.10.52-58717 > 192.168.11.50-80 6 AS 1-1 I 22 match rule order 2, 'Inter-Block-Rule1', action Interactive 192.168.10.52-58717 > 192.168.11.50-80 6 AS 1-1 I 22 bypass action sending HTTP interactive response of 1093 bytes 192.168.10.52-58717 - 192.168.11.50-80 6 AS 1-1 CID 0 Firewall: interactive block rule, 'Inter-Block-Rule1', drop 192.168.10.52-58717 - 192.168.11.50-80 6 AS 1-1 CID 0 Snort: processed decoder alerts or actions queue, drop 192.168.10.52-58717 > 192.168.11.50-80 6 AS 1-1 I 22 deleting firewall session flags = 0x800, fwFlags = 0x1002192.168.10.52-58717 - 192.168.11.50-80 6 AS 1-1 CID 0 Snort id 22, NAP id 1, IPS id 0, Verdict BLACKLIST 192.168.10.52-58717 - 192.168.11.50-80 6 AS 1-1 CID 0 ===> Blocked by Firewall Verdict reason is sent to DAQ

Zodra de gebruiker selecteert **Continue** (of vernieuwt de browser pagina) de debug toont aan dat de pakketten worden toegestaan door dezelfde regel die imiteert en Allow actie:

```
192.168.10.52-58718 - 192.168.11.50-80 6 AS 1-1 CID 0 Packet: TCP, ACK, seq 1357413630, ack
2607625293
192.168.10.52-58718 - 192.168.11.50-80 6 AS 1-1 CID 0 AppID: service HTTP (676), application
unknown (0)
192.168.10.52-58718 > 192.168.11.50-80 6 AS 1-1 I 8 Starting AC with minimum 2, 'Inter-Block-
Rulel', and IPProto first with zones -1 -> -1, geo 0(0) -> 0, vlan 0, source sgt type: 0, sgt
tag: 0, ISE sgt id: 0, dest sgt type: 0, ISE dest_sgt_tag: 0, svc 676, payload 0, client 589,
misc 0, user 9999997, min url-cat-list 0-0-0, url http://192.168.11.50/, xff
192.168.10.52-58718 > 192.168.11.50-80 6 AS 1-1 I 8 match rule order 2, 'Inter-Block-Rule1',
action Interactive
192.168.10.52-58718 > 192.168.11.50-80 6 AS 1-1 I 8 bypass action interactive bypass
192.168.10.52-58718 > 192.168.11.50-80 6 AS 1-1 I 8 allow action
192.168.10.52-58718 - 192.168.11.50-80 6 AS 1-1 CID 0 Firewall: allow rule, 'Inter-Block-Rule1',
allow
192.168.10.52-58718 - 192.168.11.50-80 6 AS 1-1 CID 0 Firewall: interactive bypass rule, 'Inter-
Block-Rule1', allow
192.168.10.52-58718 - 192.168.11.50-80 6 AS 1-1 CID 0 Snort id 8, NAP id 1, IPS id 0, Verdict
PASS
```

#### Use cases

Laat webgebruikers een waarschuwingspagina zien en geef hen de optie om door te gaan.

### Interactive Block with reset-actie van ACP

Een Interactive Block with reset-regel geconfigureerd in de FMC UI:

|   |                                                                                          |               |               |                    |                  |              |       |       |               |            |           |             |               | Inheritan              | <u>se Settings</u> | Policy Ass | signme  | nts (2) |
|---|------------------------------------------------------------------------------------------|---------------|---------------|--------------------|------------------|--------------|-------|-------|---------------|------------|-----------|-------------|---------------|------------------------|--------------------|------------|---------|---------|
|   | Rules Security Intell                                                                    | igence        | HTTP Resp     | onses Logging      | Advanced         |              |       |       |               |            | Prefilter | Policy: De  | fault Prefilt | er Policy SSL Policy   | : None             | Identity   | Policy: | None    |
|   | Filter by Device     Y Search Rules     X Add Category     + Add Category     + Add Rule |               |               |                    |                  |              |       |       |               |            |           |             |               |                        |                    |            |         |         |
|   | Name                                                                                     | Sour<br>Zones | Dest<br>Zones | Source<br>Networks | Dest<br>Networks | VLAN<br>Tags | Users | Appli | Sour<br>Ports | Dest Ports | URLs      | Sour<br>SGT | Dest<br>SGT   | Action                 | 1% 🛡 E             | 201        |         | ¢       |
|   | <ul> <li>Mandatory - ACP1 (1-4)</li> </ul>                                               |               |               |                    |                  |              |       |       |               |            |           |             |               |                        |                    |            |         |         |
| 1 | 1 Inter-Block-Rule1                                                                      | Any           | Any           | 192.168.10.0/24    | 192.168.11.50    | Any          | Any   | Any   | Any           | TCP (6):80 | Any       | Any         | Any           | Interactive Block with | reset 🖪 🛡          | 6.20       | 0       | /1      |
| 2 | 2 Inter-Block_Rule2                                                                      | Any           | Any           | 192.168.10.0/24    | 192.168.11.51    | Any          | Any   | HTTP  | Any           | Any        | Any       | Any         | Any           | Interactive Block with | reset 🖪 🛡          | 626        | 0       | 11      |

Het Interactive Block met reset rule wordt op FTD LINA engine als een permit actie en op Snortmotor als interreset regel:

```
firepower# show access-list
...
access-list CSM_FW_ACL_ line 9 remark rule-id 268438864: L7 RULE: Inter-Block-Rule1
access-list CSM_FW_ACL_ line 10 advanced permit tcp 192.168.10.0 255.255.255.0 host
192.168.11.50 eq www rule-id 268438864 (hitcnt=13) 0xba785fc0
access-list CSM_FW_ACL_ line 11 remark rule-id 268438865: ACCESS POLICY: ACP1 - Mandatory
access-list CSM_FW_ACL_ line 12 remark rule-id 268438865: L7 RULE: Inter-Block_Rule2
access-list CSM_FW_ACL_ line 13 advanced permit ip 192.168.10.0 255.255.255.0 host 192.168.11.51
rule-id 268438865 (hitcnt=0) 0x622350d0
```

Snort-engine:

```
# End rule 268438864
268438865 intreset any 192.168.10.0 24 any any 192.168.11.51 32 any any any (appid 676:1)
(ip_protos 6, 17)
# End rule 268438865
```

Net als bij het Blok met Reset kan de gebruiker het Continue optie:

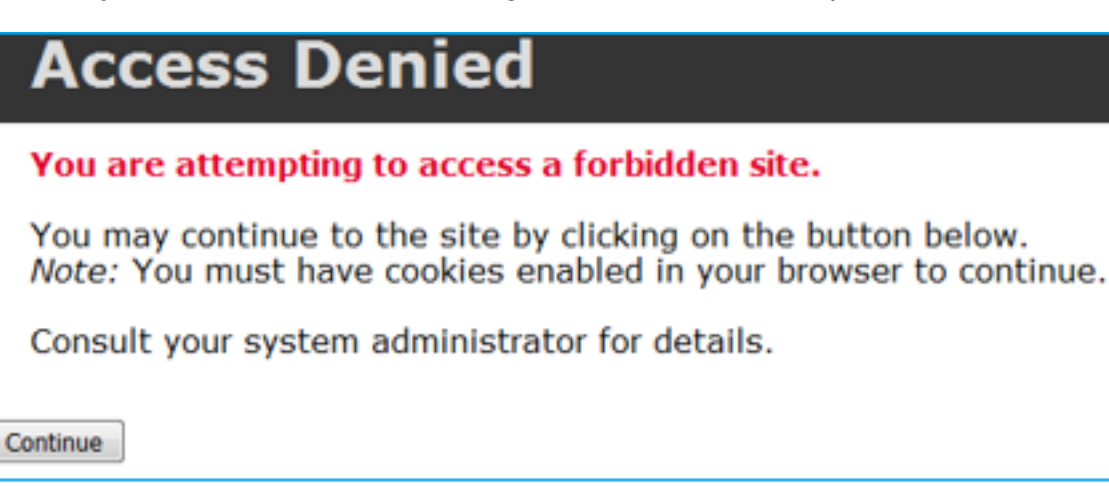

In de Snort-debug wordt de actie Interactive Reset weergegeven:

#### > system support trace

2228213519

```
Enable firewall-engine-debug too? [n]: y
Please specify an IP protocol: tcp
Please specify a client IP address: 192.168.10.52
Please specify a client port:
Please specify a server IP address: 192.168.11.50
Please specify a server port:
Monitoring packet tracer and firewall debug messages
192.168.10.52-58958 - 192.168.11.50-80 6 AS 1-1 CID 0 Packet: TCP, SYN, seq 3232128039
192.168.10.52-58958 - 192.168.11.50-80 6 AS 1-1 CID 0 Session: new snort session
192.168.10.52-58958 - 192.168.11.50-80 6 AS 1-1 CID 0 AppID: service unknown (0), application
unknown (0)
192.168.10.52-58958 > 192.168.11.50-80 6 AS 1-1 I 24 new firewall session
192.168.10.52-58958 > 192.168.11.50-80 6 AS 1-1 I 24 Starting AC with minimum 2, 'Inter-Block-
Rulel', and IPProto first with zones -1 -> -1, geo 0 -> 0, vlan 0, source sgt type: 0, source
sgt tag: 0, ISE sgt id: 0, dest sgt type: 0, ISE dest sgt tag: 0, svc 0, payload 0, client 0,
misc 0, user 9999997, icmpType 0, icmpCode 0
192.168.10.52-58958 > 192.168.11.50-80 6 AS 1-1 I 24 match rule order 2, 'Inter-Block-Rule1',
action Interactive Reset
192.168.10.52-58958 > 192.168.11.50-80 6 AS 1-1 I 24 MidRecovery data sent for rule id:
268438864,rule_action:8, rev id:1099034206, rule_match flag:0x0
192.168.10.52-58958 > 192.168.11.50-80 6 AS 1-1 I 24 HitCount data sent for rule id: 268438864,
192.168.10.52-58958 - 192.168.11.50-80 6 AS 1-1 CID 0 Snort id 24, NAP id 1, IPS id 0, Verdict
PASS
192.168.11.50-80 - 192.168.10.52-58958 6 AS 1-1 CID 0 Packet: TCP, SYN, ACK, seq 2228213518, ack
3232128040
192.168.11.50-80 - 192.168.10.52-58958 6 AS 1-1 CID 0 AppID: service unknown (0), application
unknown (0)
192.168.11.50-80 - 192.168.10.52-58958 6 AS 1-1 CID 0 Snort id 24, NAP id 1, IPS id 0, Verdict
PASS
192.168.10.52-58958 - 192.168.11.50-80 6 AS 1-1 CID 0 Packet: TCP, ACK, seq 3232128040, ack
```

192.168.10.52-58958 - 192.168.11.50-80 6 AS 1-1 CID 0 AppID: service unknown (0), application unknown (0) 192.168.10.52-58958 - 192.168.11.50-80 6 AS 1-1 CID 0 Snort id 24, NAP id 1, IPS id 0, Verdict PASS 192.168.10.52-58958 - 192.168.11.50-80 6 AS 1-1 CID 0 Packet: TCP, ACK, seq 3232128040, ack 2228213519 192.168.10.52-58958 - 192.168.11.50-80 6 AS 1-1 CID 0 AppID: service HTTP (676), application unknown (0) 192.168.10.52-58958 > 192.168.11.50-80 6 AS 1-1 I 24 Starting AC with minimum 2, 'Inter-Block-Rulel', and IPProto first with zones -1 -> -1, geo 0(0) -> 0, vlan 0, source sgt type: 0, sgt tag: 0, ISE sgt id: 0, dest sgt type: 0, ISE dest\_sgt\_tag: 0, svc 676, payload 0, client 589, misc 0, user 9999997, min url-cat-list 0-0-0, url http://192.168.11.50/, xff 192.168.10.52-58958 > 192.168.11.50-80 6 AS 1-1 I 24 match rule order 2, 'Inter-Block-Rule1', action Interactive Reset 192.168.10.52-58958 > 192.168.11.50-80 6 AS 1-1 I 24 bypass action sending HTTP interactive response of 1093 bytes 192.168.10.52-58958 - 192.168.11.50-80 6 AS 1-1 CID 0 Firewall: interactive block rule, 'Inter-Block-Rule1', drop 192.168.10.52-58958 - 192.168.11.50-80 6 AS 1-1 CID 0 Snort: processed decoder alerts or actions queue, drop 192.168.10.52-58958 > 192.168.11.50-80 6 AS 1-1 I 24 deleting firewall session flags = 0x800, fwFlags = 0x1002192.168.10.52-58958 - 192.168.11.50-80 6 AS 1-1 CID 0 Snort id 24, NAP id 1, IPS id 0, Verdict BLACKLIST 192.168.10.52-58958 - 192.168.11.50-80 6 AS 1-1 CID 0 ===> Blocked by Firewall Verdict reason is sent to DAQ

Op dit punt wordt de blokpagina weergegeven aan de eindgebruiker. Als de gebruiker **Continue** (of vernieuwt de webpagina) dezelfde regel komt overeen die dit keer het verkeer door:

192.168.10.52-58962 - 192.168.11.50-80 6 AS 1-1 CID 0 Packet: TCP, ACK, seq 1593478294, ack 3135589307 192.168.10.52-58962 - 192.168.11.50-80 6 AS 1-1 CID 0 AppID: service HTTP (676), application unknown (0) 192.168.10.52-58962 > 192.168.11.50-80 6 AS 1-1 I 14 Starting AC with minimum 2, 'Inter-Block-Rulel', and IPProto first with zones -1 -> -1, geo 0(0) -> 0, vlan 0, source sgt type: 0, sgt tag: 0, ISE sgt id: 0, dest sgt type: 0, ISE dest\_sgt\_tag: 0, svc 676, payload 0, client 589, misc 0, user 9999997, min url-cat-list 0-0-0, url http://192.168.11.50/, xff 192.168.10.52-58962 > 192.168.11.50-80 6 AS 1-1 I 14 match rule order 2, 'Inter-Block-Rulel', action Interactive Reset 192.168.10.52-58962 > 192.168.11.50-80 6 AS 1-1 I 14 bypass action interactive bypass 192.168.10.52-58962 > 192.168.11.50-80 6 AS 1-1 I 14 allow action 192.168.10.52-58962 - 192.168.11.50-80 6 AS 1-1 CID 0 Firewall: allow rule, 'Inter-Block-Rule1', allow 192.168.10.52-58962 - 192.168.11.50-80 6 AS 1-1 CID 0 Firewall: interactive bypass rule, 'Inter-Block-Rule1', allow 192.168.10.52-58962 - 192.168.11.50-80 6 AS 1-1 CID 0 Snort id 14, NAP id 1, IPS id 0, Verdict PASS 192.168.11.50-80 - 192.168.10.52-58962 6 AS 1-1 CID 0 Packet: TCP, ACK, seq 3135589307, ack 1593478786 192.168.11.50-80 - 192.168.10.52-58962 6 AS 1-1 CID 0 AppID: service HTTP (676), application unknown (0) 192.168.11.50-80 - 192.168.10.52-58962 6 AS 1-1 CID 0 Firewall: allow rule, 'Inter-Block-Rulel', allow 192.168.11.50-80 - 192.168.10.52-58962 6 AS 1-1 CID 0 Firewall: interactive bypass rule, 'Inter-Block-Rule1', allow 192.168.11.50-80 - 192.168.10.52-58962 6 AS 1-1 CID 0 Snort id 14, NAP id 1, IPS id 0, Verdict PASS

```
firepower# show cap CAPI | i 11.50
  2: 22:13:33.112954 802.1Q vlan#202 P0 192.168.10.50.40010 > 192.168.11.50.21: S
3109534920:3109534920(0) win 29200 <mss 1460,sackOK,timestamp 3745225378 0,nop,wscale 7>
  3: 22:13:33.113626 802.1Q vlan#202 P0 192.168.11.50.21 > 192.168.10.50.40010: S
3422362500:3422362500(0) ack 3109534921 win 8192 <mss 1380,nop,wscale 8,sackOK,timestamp
53252448 3745225378>
  4: 22:13:33.113824 802.10 vlan#202 P0 192.168.10.50.40010 > 192.168.11.50.21: . ack
3422362501 win 229 <nop,nop,timestamp 3745225379 53252448>
  5: 22:13:33.114953 802.1Q vlan#202 P0 192.168.11.50.21 > 192.168.10.50.40010: P
3422362501:3422362543(42) ack 3109534921 win 256 <nop,nop,timestamp 53252448 3745225379>
  6: 22:13:33.114984 802.1Q vlan#202 P0 192.168.11.50.21 > 192.168.10.50.40010: P
3422362543:3422362549(6) ack 3109534921 win 256 <nop,nop,timestamp 53252448 3745225379>
  7: 22:13:33.114984 802.1Q vlan#202 P0 192.168.11.50.21 > 192.168.10.50.40010: P
3422362549:3422362570(21) ack 3109534921 win 256 <nop,nop,timestamp 53252448 3745225379>
  8: 22:13:33.115182
                         802.1Q vlan#202 P0 192.168.10.50.40010 > 192.168.11.50.21: . ack
3422362543 win 229 <nop,nop,timestamp 3745225381 53252448>
  9: 22:13:33.115411 802.10 vlan#202 P0 192.168.10.50.40010 > 192.168.11.50.21: . ack
3422362549 win 229 <nop,nop,timestamp 3745225381 53252448>
 10: 22:13:33.115426 802.10 vlan#202 P0 192.168.10.50.40010 > 192.168.11.50.21: . ack
3422362570 win 229 <nop,nop,timestamp 3745225381 53252448>
 12: 22:13:34.803699 802.10 vlan#202 P0 192.168.10.50.40010 > 192.168.11.50.21: P
3109534921:3109534931(10) ack 3422362570 win 229 <nop,nop,timestamp 3745227069 53252448>
 13: 22:13:34.804523 802.1Q vlan#202 P0 192.168.11.50.21 > 192.168.10.50.40010: R
3422362570:3422362570(0) ack 3109534931 win 0
```

# FTD secundaire verbindingen en Pinholes

In oudere versies (bijvoorbeeld 6.2.2, 6.2.3, etc) opent de Snort-motor geen pinholes voor secundaire verbindingen (bijvoorbeeld FTD Data) als u de Trust actie. In recente releases wordt dit gedrag gewijzigd en opent de Snort-motor pinholes zelfs met de Trust actie.

# **Richtlijnen voor FTD-regels**

- Gebruik Fastpath-regels van het voorfilterbeleid voor zeer grote flows en om de latentie door het apparaat heen te verminderen
- Gebruik Block-regels in het voorfilter voor verkeer dat moet worden geblokkeerd op basis van L3/L4-voorwaarden
- Gebruik Trust-regels van het ACP als u een groot deel van de Snort-controles wilt omzeilen, maar nog wel gebruik wilt maken van functies zoals Identity Policy (identiteitsbeleid), QoS, SI, toepassingsdetectie, URL-filtering
- Plaats regels die een minder grote invloed hebben op de prestaties van de firewall boven aan het toegangscontrolebeleid met behulp van de volgende richtlijnen:
- 1. Block-regels (lagen 1-4) Block in voorfilter
- 2. Allow-regels (lagen 1-4) Fastpath in voorfilter
- 3. Block-regels van ACP (lagen 1-4)
- 4. Trust-regels (lagen 1-4)
- 5. Block-regels (lagen 5-7 toepassingsdetectie, URL-filtering)
- 6. Allow-regels (lagen 1-7 toepassingsdetectie, URL-filtering, Intrusion Policy/File Policy)
- 7. Block-regel (standaardregel)

- Vermijd overmatige logboekregistraties (maak een logbestand bij de start of aan het einde en niet beide tegelijk)
- Houd rekening met de uitbreiding regels, om het aantal regels in LINA te controleren

firepower# show access-list | include elements
access-list CSM\_FW\_ACL\_; 7 elements; name hash: 0x4a69e3f3

# Samenvatting

### Voorfilteracties

| Rule Action (FMC UI) | LINA Action | Snort Action | Notes                                                                                                    |
|----------------------|-------------|--------------|----------------------------------------------------------------------------------------------------|
| Fastpath             | Trust       | Fastpath     | Static Flow Offload to SmartNIC (4100/9300).<br>No packets are sent to Snort engine.                                                                     |
| Analyze              | Permit      | -            | The ACP rules are checked.<br>Few or all packets are sent to Snort engine for inspection.<br>Traffic is allowed or dropped based on Snort engine verdict |
| Block (Prefilter)    | Deny        | -            | Early drop by FTD LINA<br>No packets are sent to Snort engine                                                                                            |

### **ACP-acties**

| Rule Action<br>(FMC UI)         | Additional Conditions             | LINA<br>Action | Snort Action | Notes                                                                                                    |
|---------------------------------|-----------------------------------|----------------|--------------|----------------------------------------------------------------------------------------------------|
| Block                           | The rule matches L3/L4 conditions | Deny           | Deny         |                                                                                                    |
| Block                           | The rule has L7 conditions        | Permit         | Deny         |                                                                                                    |
| Allow                           |                                   | Permit         | Allow        | 6.3+ supports Dynamic Flow Offload (4100/9300)                                                                                                    |
| Trust                           | (SI, QoS, or ID) enabled          | Permit         | Fastpath     | 6.3+ supports Dynamic Flow Offload (4100/9300)                                                                                                    |
| Trust                           | (SI, QoS, and ID) disabled        | Trust          | Fastpath     | Static Flow Offload (4100/9300)                                                                                                    |
| Monitor                         |                                   | Permit         | Audit        | Monitor Rule doesn't drop or permit traffic, but it generates a Connection Event. The<br>packet is checked against subsequent rules and it is either allowed or dropped |
| Block with reset                |                                   | Permit         | Reset        | When a packet matches Block with reset rule FTD sends a TCP Reset packet or an ICMP Type 3 Code 13 Destination Unreachable (Administratively filtered) message          |
| Interactive Block               |                                   | Permit         | Bypass       | Interactive Block Rule prompts the user that the destination is forbidden<br>If bypassed, by default, the firewall allows to bypass the block for 600 seconds           |
| Interactive Block<br>with reset |                                   | Permit         | Intreset     | Same as Interactive Block with the addition of a TCP RST in case of non-web traffic                                                                                     |

**Opmerking:** Vanaf 6.3 FTD-softwarecode Dynamic flow offload kan verbindingen offload die voldoen aan aanvullende criteria, bijvoorbeeld vertrouwde pakketten die een snelle inspectie vereisen. Controleer de sectie 'Offload Large Connections (Flows)' in de configuratiehandleiding van het Firepower Management Center voor meer informatie

# Gerelateerde informatie

- FTD-toegangscontroleregels
- FTD-voorfilter en voorfilterbeleid
- Vastleggingen van de Firepower-firewall analyseren om netwerkproblemen effectief te troubleshooten
- Werken met vastleggingen van Firepower Threat Defense (FTD) en Packet Tracer
- Logboekregistratie configureren op FTD via FMC
- <u>Technische ondersteuning en documentatie Cisco Systems</u>
- Grote verbindingen overdragen

## Over deze vertaling

Cisco heeft dit document vertaald via een combinatie van machine- en menselijke technologie om onze gebruikers wereldwijd ondersteuningscontent te bieden in hun eigen taal. Houd er rekening mee dat zelfs de beste machinevertaling niet net zo nauwkeurig is als die van een professionele vertaler. Cisco Systems, Inc. is niet aansprakelijk voor de nauwkeurigheid van deze vertalingen en raadt aan altijd het oorspronkelijke Engelstalige document (link) te raadplegen.